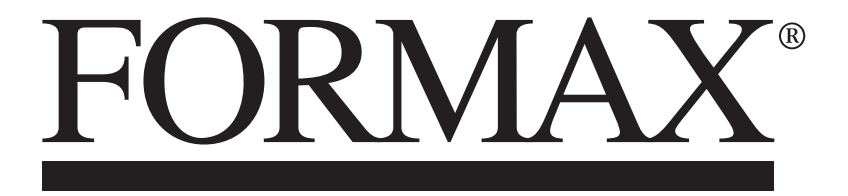

AP3 Address Printer

> MAINTENANCE MANUAL First Edition

# SAFETY PRECAUTIONS

THIS EQUIPMENT PRESENTS NO PROBLEM WHEN USED PROPERLY. OBSERVE SAFETY RULES WHEN OPERATING THE PRINTER. BEFORE USING PRINTER, READ THIS MANUAL CAREFULLY AND FOLLOW RECOMMENDED PROCEDURES, SAFETY WARNINGS, AND INSTRUCTIONS:

## ✓ WARNING:

Hazardous Moving Parts. Keep Fingers and Other Body Parts Away.

## **ATTENTION:**

Pièces mobiles dangereuses. Veuillez que les doigts et les autres parties du corps sont à l'écart.

## ✓ CAUTION

Double pole/neutral fusing. For continued protection against risk of fire, replace only with same type and rating of fuse.

## **MISE EN GUARD**

Fusible bipolaire / neutre. Pour protéger contre le risque d'incendie, remplacez avec le même type et la même classe de fusible.

- ✓ Avoid touching moving parts or materials while machine is in use. Before clearing a jam, be sure machine mechanisms come to a stop.
- ✓ Always turn machine off before making adjustments, cleaning machine, or performing any maintenance covered in this manual.
- ✓ Power cord is supplied with machine. Plug it into a properly grounded wall, easily accessible outlet located near machine. Failure to properly ground machine can result in severe personal injury and/or fire.
- ✓ Power cord and wall plug are primary means of disconnecting machine from power supply.
- ✓ **DO NOT** use an adapter plug on line cord or wall outlet or remove ground pin from line cord. Avoid using wall outlets that are controlled by wall switches, or shared with other equipment.
- ✓ DO NOT route power cord over sharp edges or trap it between furniture. Make sure there is no strain on power cord caused by jamming it between equipment, walls or furniture.
- ✓ DO NOT remove covers. Covers enclose hazardous parts that should only be accessed by a qualified service representative. Report any cover damage to your service representative.
- ✓ This machine requires periodic maintenance. Contact your authorized service representative for required service schedules.
- $\checkmark$  To prevent overheating, do not cover vent openings.
- $\checkmark$  Use this equipment only for its intended purpose.

In addition, follow any specific occupational safety and health standards for your workplace or area.

This manual is intended solely for the use and information of  $\mathcal{Q}[$   $\{$   $\mathfrak{a}\mathfrak{p},$  its designated agents, customers, and their employees. The information in this guide was obtained from several different sources that are deemed reliable by all industry standards. To the best of our knowledge, that information is accurate in all respects. However, neither  $\mathcal{Q}[$   $\{$   $\mathfrak{a}\mathfrak{p},$  nor any of its agents or employees shall be responsible for any inaccuracies contained herein.

Hewlett-Packard is a registered trademark of Hewlett-Packard Corporation.

Windows is a registered trademarks of Microsoft Corporation.

All other trademarks are the property of their respective holders.

All rights reserved. No part of this book may be reproduced or transmitted in any form or by any means, electronic or mechanical, including photocopying, recording, or any information storage and retrieval system, without permission in writing from the publisher.

# **Table of Contents**

| SECTION 1 - Getting Acquainted                     | 1        |
|----------------------------------------------------|----------|
| Operator View                                      | 1        |
| Rear View                                          | 2        |
| Control Panel                                      | 3        |
| SECTION 2 – Troubleshooting                        | 4        |
| Power Problems                                     | 4        |
| Interface Communication Problems                   | 4        |
| Touchscreen Display Problems                       | 5        |
| Feeding Problems                                   | 6        |
| Feeding Problems (continued)                       | 7        |
| Printing Problems                                  | 8        |
| Print Placement Problems                           | 9        |
| Print Content Incorrect                            | 10       |
| Software Problems                                  | 10       |
| Touchscreen Messages                               | 11       |
| SECTION 3 – Service Features                       | 12       |
| Firmware Updates                                   | 12       |
| Install Device Finding Tool                        | 12       |
| Firmware Update Process                            | 14       |
| Tools Menu                                         | 15       |
| INK ESTIMATOR                                      | 16       |
| INK STATUS                                         | 16       |
| DIAGNOSTICS                                        | 17       |
| NETWORK SET-UP<br>WIDELESS STATUS                  | 17       |
| WIRELESS STATUS<br>WIFT SETTIP                     | 17       |
| TIME SERVER (DATE AND TIME)                        | 18       |
| TOUCHSCREEN CALIBRATION                            | 19       |
| READ AND PRINT                                     | 19       |
| Service Menu                                       | 20       |
| FEEDER EMPTY TIMEOUT                               | 20       |
| PAPER ERROR LENGTH                                 | 20       |
| TRANSPORT TIMEOUT                                  | 20       |
| BRIGHTNESS                                         | 21       |
| PORTS ENABLED                                      | 21       |
| SPEED SET-UP                                       | 22       |
| METRIC                                             | 22       |
| MINUTES                                            | 22       |
| ENCODER RESOLUTION                                 | 22       |
| UIC TIME OFFSEI (DATE AND TIME)<br>SEI ECT PRINTER | 23       |
| SECTION 4 – Adjustments                            | 23<br>24 |
| Drive Belt Tension Adjustment                      | 24<br>24 |
| Encoder Belt Tension Adjustment                    | 24       |
| Output Voltage Adjustment                          | 25       |
| Output Voltage Aujustitiont                        | 20       |

| Print Speed Adjustment                                            | 27        |
|-------------------------------------------------------------------|-----------|
| Media Sensor Adjustment                                           | 29        |
| Printhead Carriage Assembly Adjustment                            | 30        |
| Brake Adjustment                                                  | 31        |
| SECTION 5 Disassambly/Assambly                                    | 37        |
| Desia Disessembly                                                 | 34        |
| Basic Disassembly                                                 | 32        |
| Remove State Guides                                               | 33        |
| Remove Print Cartridges                                           | 33        |
| Convice Disessantly Describer                                     | 24        |
| Service Disassembly Procedures                                    | 34        |
| Operator Side Covers                                              | 34        |
| Non-Operator Side Cover                                           | 35        |
| I/O Processor Board                                               | 30<br>26  |
| Maill Flocessol Boald<br>Demove Center Plate and Deer Cover       | 30        |
| Remove Clutch                                                     | 38        |
| Remove Motor Drive Belt                                           | 38        |
| Remove Drive Motor                                                | 30        |
| Remove Dirital Counter                                            | 40        |
| Remove Speed Control                                              | 41        |
| Remove Power Supply                                               | 41        |
| Remove Control Panel Assembly                                     | 42        |
| Remove Encoder or Encoder Belt                                    | 42        |
| Remove I/O PC Board                                               | 43        |
| Remove Main PC Board                                              | 43        |
| Remove Power Supply In-Line Filter                                | 44        |
| Remove Media Sensor                                               | 44        |
| Remove Long Media Feed Roller                                     | 45        |
| Remove Rear Feed, Front Feed, and Pull-Out Roller Shafts          | 46        |
| Remove Printhead Assemblies                                       | 47        |
| Remove Printhead Wire Harnesses and/or Wire Harness Conduit Chain | 49        |
| Remove Printhead Lift Assembly                                    | 51        |
| Remove Printer Transport Assembly                                 | 53<br>55  |
|                                                                   | 33<br>E C |
| SECTION 6 - Maintenance                                           | 50        |
| Inkjet Cartridge                                                  | 56        |
| Cleaning Printhead                                                | 57        |
| Jams in Printer                                                   | 58        |
| Replace Sheet Separators                                          | 58        |
| Cleaning                                                          | 59        |
| Feed Rollers and Forwarding Rollers                               | 59        |
| Cleaning Media Sensor                                             | 59        |
| Cleaning Touchscreen                                              | 59        |
| <b>APPENDIX A – Printer Wiring Diagram</b>                        | 60        |
| INDEX                                                             | 61        |
|                                                                   | VI.       |

# **SECTION 1 - Getting Acquainted**

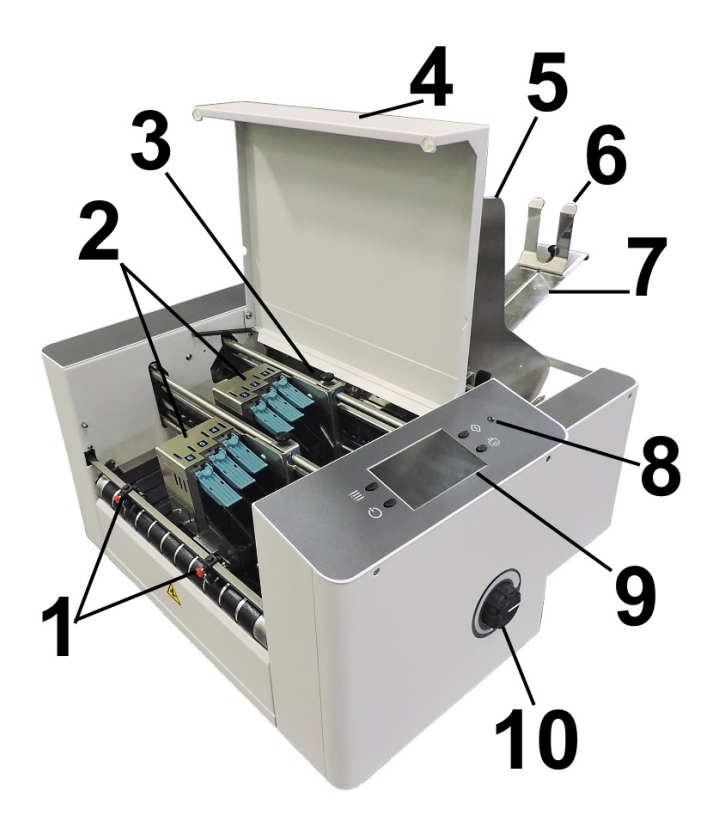

## **Operator View**

| 1.  | <b>EXIT ROLLERS</b> – Help media to exit Printer. Assemblies are repositionable. Position so they provide media drive but are out of the print-area.                                                                                                    |  |
|-----|----------------------------------------------------------------------------------------------------|--|
| 2.  | <b>PRINT UNITS</b> – Contains two repositionable Print Units. Each Print Unit contains three Printheads (ink cartridges). Each Print Unit has the ability of printing a $\sim$ 1.5" high image. A continuous image up to $\sim$ 3" high can be printed when both Print Units are combined. |  |
| 3.  | <b>MEDIA SENSOR</b> – Senses media as it enters the Printhead area. Sensor is located between the first Print Unit (Heads 1,2,3) and Feed Rollers.                                                                                                    |  |
| 4.  | TOP COVER – Encloses the Print Area.                                                                                                    |  |
| 5.  | MEDIA SIDE GUIDES – Position media in Printer.                                                                                                    |  |
| 6.  | MEDIA SUPPORT WEDGE – Holds media against Front Plate.                                                                                                    |  |
| 7.  | REAR MEDIA SUPPORT – Supports media while it is being fed.                                                                                                    |  |
| 8.  | <b>POWER INDICATOR LIGHT</b> – Shows that main power is ON.                                                                                                    |  |
| 9.  | <b>CONTROL PANEL TOUCHSCREEN</b> – Touchscreen allows access to Printer menus<br>and controls to set up and operate the Printer. Four <b>Control Keys</b> to access or operate<br><b>Quick Menu</b> , <b>Shutdown/Reset</b> , <b>Transport ON/OFF</b> , <b>Feeder ON/OFF</b> .             |  |
| 10. | <b>MEDIA THICKNESS ADJUSTMENT KNOB</b> – Adjusts height of Printhead Carriage to compensate for different media thicknesses. <b>NOTE: Always raise Printhead Carriage to uppermost position when storing Printer.</b>                                                                      |  |

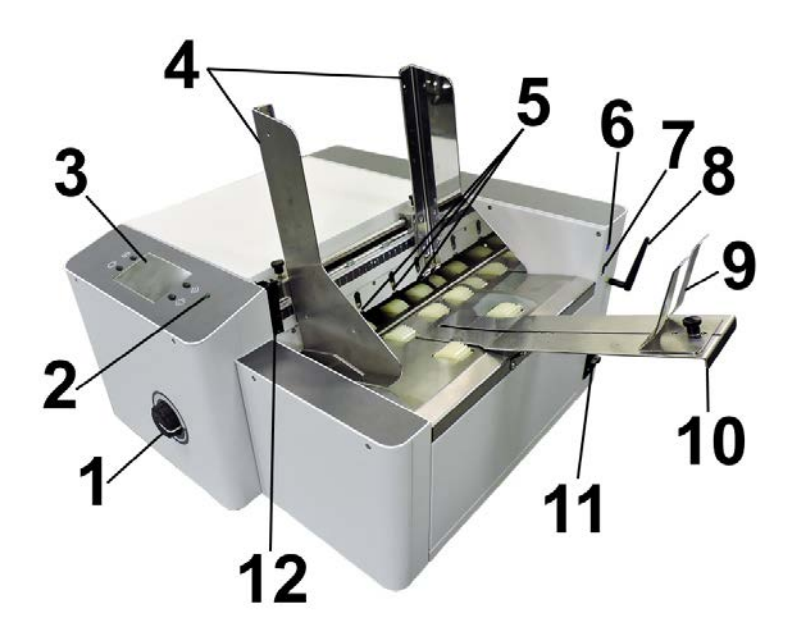

## **Rear View**

| 1.  | <b>MEDIA THICKNESS ADJUSTMENT KNOB</b> – Adjusts height of Printheads to compensate for different media thicknesses.                                                                                                    |  |  |
|-----|----------------------------------------------------------------------------------------------------|--|--|
| 2.  | <b>POWER INDICATOR LIGHT</b> – Shows that main power is ON.                                                                                                    |  |  |
| 3.  | <b>CONTROL PANEL TOUCHSCREEN</b> – Touchscreen allows access to Printer menus and controls to set up and operate the Printer. Four <b>Control Keys</b> to access or operate <b>Quick Menu</b> , <b>Shutdown/Reset</b> , <b>Online/Offline</b> , <b>Pause/Print</b> .                                                                                                    |  |  |
| 4.  | <b>MEDIA SIDE GUIDES</b> – Used to position and guide media into the Printer.                                                                                                    |  |  |
| 5.  | <b>SHEET SEPARATORS</b> – Used to separate a single piece of media from the stack. There are four sheet separators on this printer.                                                                                                    |  |  |
| 6.  | USB 3.1 PORT – Connects Printer to your computer. (Also supports USB 2.0)                                                                                                    |  |  |
| 7.  | ETHERNET PORT – Connects Printer to a network.                                                                                                    |  |  |
| 8.  | <b>WI-FI PORT</b> – Connect Wi-Fi antenna ( <i>included</i> ) to monitor or operate Printer wirelessly through your network.                                                                                                    |  |  |
| 9.  | <b>MEDIA SUPPORT WEDGE</b> – Allows for adjustments in stack angle, based on media type and length. Helps to force the media against the separation area.                                                                                                    |  |  |
| 10. | <b>REAR MEDIA SUPPORT</b> – Provides the proper angle to enhance paper feeding and separation.                                                                                                    |  |  |
| 11. | MAIN POWER SWITCH, POWER RECEPTACLE AND FUSE – Power cord plugs in here.WARNING: Verify that the receptacle shows the correct voltage 115V or 220V selection.Switch turns Main Power ON/OFF. Fuse provides over-current protection.WARNING: Press the ON/OFF Button, located on the control panel, to properly shut-down the printers electronics before turning off the Main Power Switch.CAUTION: Double pole/neutral fusing. For continued protection against risk of fire, replace only with same type and rating of fuse. |  |  |
| 12. | <b>SEPARATOR LOCKING LEVER</b> – Unlocks/locks Sheet Separators to adjust Separators for different media thicknesses.                                                                                                    |  |  |

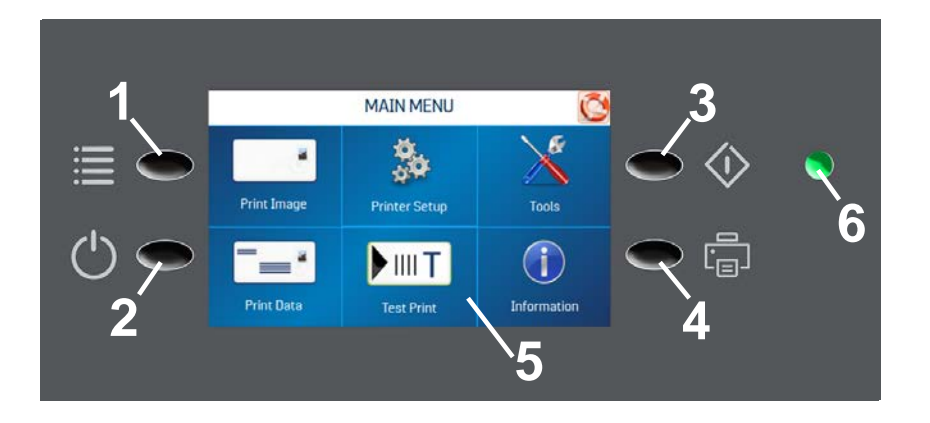

## **Control Panel**

| 1. | QUICK MENU KEY – Allows quick access to often-used Printer functions without having to scroll through a number of screens. Test Feed/Reprint, Horizontal and Vertical Alignment, Printer Preferences, Purge Print, and Ink Status.                                                                                                    |
|----|----------------------------------------------------------------------------------------------------|
|    | Press Quick Menu key again to return to previous screen.                                                                                                    |
| 2. | SHUTDOWN/RESET KEY – The Shutdown Printer screen opens with 6 button<br>options: Reset, Shutdown, USB Disconnect, Sleep Now, Software Reload, Port<br>Reset and Cartridge Initialize.<br>Shutdown button safely powers-down printer electronics. It is very important that this<br>is done before shutting off the Main Power Switch.            |
| 3. | <b>TRANSPORT ON/OFF KEY</b> – Turns the Transport Motor ON and OFF. Press to turn Transport OFF. Also used to temporarily run the Transport to clear media from under the Printheads.                                                                                                    |
| 4. | <b>FEEDER ON/OFF KEY</b> – Turns the Feeder ON and OFF. Provides a quick way to print and pause a job at the Printer without using the Touchscreen or computer. Press to start printing. Press to pause a running job. Press key again to resume printing. <b>NOTE:</b> After pausing a job, pressing this key starts both Feeder and Transport. |
| 5. | <b>CONTROL PANEL TOUCHSCREEN</b> – Use the Control Panel Buttons to open certain screens and/or use the Touchscreen arrow and screen icons to operate the Printer and set and adjust Printer settings and functions. You can also check Printer status and error messages.                                                                       |
| 6. | <b>POWER INDICATOR LIGHT</b> – ON (illuminated) when Main Power Switch is ON.                                                                                                    |

NOTE: A complete description of the functions and operation of the Touchscreen can be found in the User Guide (Operators Manual). See <u>Section 3 – Operating the Printer</u>.

# **SECTION 2** – *Troubleshooting*

This section is arranged first by the condition that might occur, and then by possible problems, causes and recommended solutions.

## **Power Problems**

| CONDITION            | PROBLEM              | SOLUTION                             |
|----------------------|----------------------|--------------------------------------|
| Power is ON, nothing | No power to Printer. | Check that power cord is plugged in. |
| happens              |                      | Check that power outlet is live.     |
|                      |                      | Check fuse in Main Power Switch.     |
|                      |                      | Replace with a fuse of same rating.  |
|                      |                      | Bad Controller PC Board.             |
|                      |                      | Bad Power Supply.                    |

## Interface Communication Problems

| CONDITION                            | PROBLEM                                       | SOLUTION                                                                                       |
|--------------------------------------|-----------------------------------------------|------------------------------------------------------------------------------------------------|
| Printer does not respond to software | Connection problems.                          | Press <b>Port Reset</b> on the <b>Power</b><br>Touchscreen.                                    |
|                                      |                                               | Check that port is communicating with<br>Printer by using another USB cable.<br>Replace cable. |
|                                      |                                               | If port cannot communicate using another USB cable, check Printer.                             |
|                                      |                                               | If port cannot communicate using another USB cable and Printer is OK, check the USB port.      |
|                                      |                                               | Check cable for breaks/damage. If damaged, replace cable.                                      |
|                                      | Poor connection between Printer and computer. | Press <b>Port Reset</b> on the <b>Power</b><br>Touchscreen.                                    |
|                                      |                                               | Turn Printer OFF and ON again.                                                                 |
|                                      |                                               | Check connections.                                                                             |

# Touchscreen Display Problems

| CONDITION                                             | PROBLEM                                                | SOLUTION                                                                                                    |
|-------------------------------------------------------|--------------------------------------------------------|----------------------------------------------------------------------------------------------------|
| Touchscreen visible but<br>too light or dark          | Touchscreen maladjusted.                               | Adjust Touchscreen using <b>Brightness</b> control in <b>Service Menu</b> .                                                                                               |
| No Touchscreen display                                | Power not ON.                                          | Turn Power Switch ON. If still no display, see <b>Power Problems</b> .                                                                                                    |
|                                                       | Control Panel Cable loose,<br>broken or disconnected.  | Check Control Panel Cable for breaks.<br>Check connections on Control Panel PC<br>Board and Main PC Board.                                                                |
|                                                       | Touchscreen broken.                                    | Replace Touchscreen display.                                                                                                    |
|                                                       | Broken solder joint or connection on display PC Board. | Repair or replace display PC Board.                                                                                                    |
| Touchscreen shows solid<br>line or garbled characters | Power Supply.                                          | Check voltages and inspect Power Supply connections to processor PC Board.                                                                                                |
|                                                       | Static electricity.                                    | Turn Printer OFF and then ON.                                                                                                    |
| Touchscreen freezes or goes blank or dark             | A Printer function is stuck or looping.                | Press <b>Software Reload</b> or <b>Reset</b> button on<br>the Touchscreen after pressing the <b>Power</b><br>button on the Control Panel.                                 |
|                                                       | Bad Power Supply.                                      | Check all voltages.                                                                                                    |
|                                                       | No firmware (BIOS).                                    | Install firmware. If firmware was already<br>installed, press <b>Software Reload</b> button on<br>the Touchscreen after pressing <b>Power</b><br>button on Control Panel. |
|                                                       | Bad processor PC Board.                                | Replace processor PC Board.                                                                                                    |

# Feeding Problems

| CONDITION            | PROBLEM                           | SOLUTION                                                                               |
|----------------------|-----------------------------------|----------------------------------------------------------------------------------------|
| Intermittent feeding | Feed Ramp not used.               | Feed Ramp adds a slope to media stack                                                  |
|                      |                                   | and helps feeding.                                                                     |
|                      | Side Guides set improperly.       | Loosen Side Guides slightly.                                                           |
|                      | Dirty Feed Rollers.               | Clean Feed Roller with distilled water and                                             |
|                      |                                   | a cloth. <b>DO NOT</b> use any solvents or                                             |
|                      |                                   | Feed Rollers.                                                                          |
|                      | Media stuck together.             | Fan media before placing it in Printer.                                                |
|                      | Bad or dirty Sensor.              | Clean Sensor with compressed air or replace it.                                        |
|                      | Uneven mail piece.                | Tap inserts to front of envelopes and retry.                                           |
| Multiple feeds       | Separator gap not set properly.   | Adjust Sheet Separators to media thickness.                                            |
|                      | Worn Separator Tip                | Replace Separator Tip.                                                                 |
|                      | Sensor bad or dirty.              | Clean Sensor with compressed air or                                                    |
|                      |                                   | replace it.                                                                            |
|                      | Media stuck together.             | Fan media before feeding.                                                              |
|                      | Side Guides too close to media.   | Push Side Guides away from media.                                                      |
|                      | Brake misadjusted.                | Adjust Brake (see <i>Section 4-Adjustments</i> )                                       |
| Failure to feed      | Side Guides too close to media.   | Readjust Side Guides.                                                                  |
|                      |                                   | Instruct user on proper operation.                                                     |
|                      | Material is out of specification. | Adjust Separators to media thickness.                                                  |
|                      |                                   | Maximum thickness: 0.375" (9 mm)                                                       |
|                      | Clutch not engaging.              | Adjust Printhead height to accommodate media thickness.                                |
|                      |                                   | Check for broken Drive Belt and replace,<br>check for loose set screws on Drive Pulley |
|                      |                                   | or Belt Drive Roller Pulley.                                                           |
|                      |                                   | Replace Clutch.                                                                        |
| Jams                 | Media path obstruction.           | Clear jam and remove pieces remaining under Printhead.                                 |
|                      | Media not loaded properly.        | Instruct operator in proper loading of media.                                          |
|                      | Feed Ramp not used properly.      | Set Feed Ramp.                                                                         |
|                      | Separators improperly adjusted.   | Adjust Separators to thickness of media.                                               |
|                      | Media curled or bent.             | Uncurl media.                                                                          |
|                      | Bad or dirty Sensor.              | Clean or replace Sensor.                                                               |
|                      | Worn Separator Tip.               | Replace Separator Tip.                                                                 |
|                      | Printhead adjusted too low.       | Raise Printhead.                                                                       |
|                      | Conveyor Tape(s) (Transport       | Replace Conveyor Tapes                                                                 |
|                      | Belts) under Printhead broken.    | (Transport Belts).                                                                     |

| CONDITION       | PROBLEM                                                                       | SOLUTION                                                                                                    |
|-----------------|-------------------------------------------------------------------------------|----------------------------------------------------------------------------------------------------|
| Failure to feed | Side Guides too close to media.                                               | Readjust Side Guides.                                                                                                  |
|                 |                                                                               | Instruct user on proper operation.                                                                                     |
|                 | Material is out of specification.                                             | Adjust Separators to media thickness.                                                                                  |
|                 |                                                                               | Maximum thickness: 0.375" (9 mm)                                                                                       |
|                 | Clutch not engaging.                                                          | Adjust Printhead height to accommodate media thickness.                                                                |
|                 |                                                                               | Check for broken Drive Belt and replace,<br>check for loose set screws on Drive Pulley<br>or Belt Drive Roller Pulley. |
|                 |                                                                               | Replace Clutch.                                                                                                    |
| Jams            | Media path obstruction.                                                       | Clear jam and remove pieces remaining under Printhead.                                                                 |
|                 | Media not loaded properly.                                                    | Instruct operator in proper loading of media.                                                                          |
|                 | Feed Ramp not used properly.                                                  | Set Feed Ramp.                                                                                                    |
|                 | Separators improperly adjusted.                                               | Adjust Separators to thickness of media.                                                                               |
|                 | Media curled or bent.                                                         | Uncurl media.                                                                                                    |
|                 | Bad or dirty Sensor.                                                          | Clean or replace Sensor.                                                                                               |
|                 | Worn Separator Tip.                                                           | Replace Separator Tip.                                                                                                 |
|                 | Printhead adjusted too low.                                                   | Raise Printhead.                                                                                                    |
|                 | Conveyor Tape(s) ( <i>Transport</i><br><i>Belts</i> ) under Printhead broken. | Replace Conveyor Tapes ( <i>Transport Belts</i> ).                                                                     |

# Feeding Problems (continued)

## **Printing Problems**

| CONDITION                    | PROBLEM                                               | SOLUTION                                        |
|------------------------------|-------------------------------------------------------|-------------------------------------------------|
| No printing: Media is blank  | Sensor did not see piece or send                      | Clean or replace Sensor as required.            |
| after going under Printheads | signal to print to PC Board.                          |                                                 |
|                              | Clogged Cartridges.                                   | Clean and purge Cartridges.                     |
|                              | Cartridge dried out.                                  | Install new cartridge.                          |
|                              | Tape on Printhead.                                    | Remove tape.                                    |
|                              | Cartridge not properly inserted.                      | Remove and reinsert Cartridge.                  |
|                              | Cartridge empty.                                      | Install new Ink Cartridge.                      |
|                              | Power Supply voltage out of specification.            | Check voltages.                                 |
|                              | Printhead Holder.                                     | Check the Flex Circuit for tears.               |
|                              | Printhead not positioned correctly to print on media. | Adjust Printhead to print on media.             |
| Print slanted or skewed      | Skew within specifications.                           | $\pm 2.5^{\circ}$ from bottom edge of material. |
|                              | Side Guides not set properly.                         | Readjust.                                       |
|                              | Printheads adjusted too high.                         | Reset or lower Printheads.                      |
| Line spacing not uniform     | Printheads not aligned properly.                      | Realign Printheads.                             |
| Gray print                   | Ink Cartridge almost dry.                             | Replace Ink Cartridge.                          |
| Blurry print                 | Envelope thickness                                    | Adjust Media Thickness Knob to                  |
|                              | adjustment incorrect.                                 | lower Printhead.                                |
|                              | Dirty Printheads.                                     | Clean Printheads.                               |
|                              | Media too porous or absorbent.                        | Use other media.                                |
|                              | Printheads scratched when cleaned.                    | Replace Printhead.                              |
| Printing light               | Printhead clogged or dirty.                           | Purge and clean Printheads.                     |
|                              | Resolution of output set too low.                     | Reset to a higher resolution.                   |
|                              | Running low on ink.                                   | Replace Cartridge.                              |
| Print streaking              | Envelope thickness set too low.                       | Adjust media thickness.                         |
|                              | Exit Roller dirty.                                    | Clean Exit Roller with water.                   |
|                              | Printhead dirty.                                      | Clean Printhead.                                |
| Non-uniform print quality    | Check voltage from                                    | Adjust to 12 VDC.                               |
|                              | Power Supply.                                         |                                                 |
|                              | Poor Printhead connections.                           | Check that the Flex Circuit connections         |
| Dou dous subito linea/       | Inte Contrideo Nozzla dinte                           | clean Contrideo                                 |
| streaks in a line of print   | Ink Cartridge Nozzle difty.                           | Demove and reinsert Centridee                   |
| su cano in a nine or print   | Cartridge not properly inserted.                      | Remove and reinsert Cartridge.                  |
|                              | dropped                                               | Replace Caluluge.                               |
|                              | aropped.                                              |                                                 |
|                              |                                                       |                                                 |

| Printing | <b>Problems</b> | (continued) |
|----------|-----------------|-------------|
|----------|-----------------|-------------|

| CONDITION                                                        | PROBLEM                                                                                        | SOLUTION                                                                                        |
|------------------------------------------------------------------|------------------------------------------------------------------------------------------------|-------------------------------------------------------------------------------------------------|
| Random white lines/<br>streaks in a line of print<br>(continued) | Tap water was used to clean<br>Cartridge and mineral deposits<br>have blocked the Ink Chamber. | Replace Cartridge.                                                                              |
|                                                                  | Wiping wrong way or too hard drove particles into Nozzles.                                     | Replace Cartridge, instruct operator in proper cleaning method. (See "Cleaning Printhead")      |
|                                                                  | Cartridge low on ink.                                                                          | Replace Cartridge.                                                                              |
|                                                                  | Tape covering Print Nozzle or Vent Holes.                                                      | Remove tape.                                                                                    |
|                                                                  | Printhead connections not set.                                                                 | Check that the Flex Circuit connections are in place.                                           |
|                                                                  | Bad Printhead Drive Card.                                                                      | Replace Printhead Drive Card.                                                                   |
| Pattern of streaks in a line of print                            | Electrical issues at Printhead.                                                                | Check/replace Ink Cartridge, Cartridge Pin<br>PC Board and/or Pen Driver Interface PC<br>Board. |
| Smeared ink                                                      | Carriage too low.                                                                              | Raise Carriage.                                                                                 |
|                                                                  | Coated media preventing ink absorption.                                                        | Use fast-dry ink and/or allow more time to dry after printing.                                  |
|                                                                  | High humidity slowing drying time.                                                             | Use fast-dry ink and/or lower dpi resolution.                                                   |

## Print Placement Problems

| CONDITION                                               | PROBLEM                                                        | SOLUTION                                                                                                    |
|---------------------------------------------------------|----------------------------------------------------------------|----------------------------------------------------------------------------------------------------|
| Print too close to leading<br>or trailing edge of media | Size of media not set correctly in <b>Layout</b> .             | Check layout in <b>Layout</b> for proper size.                                                                           |
|                                                         | Bad or dirty Sensor.                                           | Clean or replace Sensor.                                                                                                 |
|                                                         | Feed Ramp not used properly.                                   | Set Feed Ramp.                                                                                                    |
|                                                         | Printheads set incorrectly.                                    | Adjust location and margins in layout software.                                                                          |
| Print too high or low on<br>the media                   | Physical location of Printhead does not match layout template. | Adjust Media Guides or Printheads.<br>Use <b>"0"</b> reference point in center of scale<br>to help align print on media. |
| Address prints upside<br>down on media                  | Layout and/or media direction incorrect.                       | Change direction from <b>Normal to</b><br><b>Inverted</b> or <b>Inverted to Normal</b> in<br><b>Driver Properties</b> .  |
| Address too close to center of media                    | Chosen media size in layout is too small.                      | Set correct media width size in Layout.                                                                                  |
|                                                         | Physical location of Printheads do not match layout.           | Check image on layout screen,<br>adjust Media Guide or Printhead.                                                        |
|                                                         | Feed Ramp not set properly.                                    | Adjust Feed Ramp.                                                                                                    |

## **Print Placement Problems (continued)**

| CONDITION                            | PROBLEM                                                                                | SOLUTION                                                                               |
|--------------------------------------|----------------------------------------------------------------------------------------|----------------------------------------------------------------------------------------|
| Address printing partially off media | Chosen media size in layout is too large.                                              | Set correct size from in Layout.                                                       |
|                                      | Physical location of Printheads<br>do not match layout.<br>Feed Ramp not set properly. | Check image on layout screen,<br>Adjust Media Guide or Printhead.<br>Adjust Feed Ramp. |

## **Print Content Incorrect**

| CONDITION                                                        | PROBLEM                                                     | SOLUTION                                                                                                    |
|------------------------------------------------------------------|-------------------------------------------------------------|----------------------------------------------------------------------------------------------------|
| Information being printed<br>is wrong, incomplete, or<br>garbled | Poor cable connections.                                     | Check USB cable:<br>Securely fastened at both ends.<br>Cable does not exceed 6 feet in length.<br>Printer's internal USB cable is in good<br>condition. |
|                                                                  | Interface problem.<br>Corrupted database file.              | Check Printer setup at computer.<br>Use another database file.                                                                                          |
| Barcode does not print                                           | Wrong font selected.                                        | If using a combined field barcode, choose USPS barcode font.                                                                                            |
|                                                                  | No zip code in database.                                    | Put zip code field in database or use another database.                                                                                                 |
|                                                                  | Barcode not enabled.                                        | Enable barcode.                                                                                                    |
| Unwanted BOLD, <i>Italic</i> ,<br>or <u>Underlined</u> type      | Turned on in layout.                                        | Open layout and change type style.                                                                                                    |
| Not all addresses in database print                              | Only some addresses in the database were selected to print. | Start new job and select entire database.                                                                                                    |
| Data is being lost                                               | Database problem.                                           | Check database program.                                                                                                    |
|                                                                  | USB cable connection loose.                                 | Reconnect.                                                                                                    |
| Graphics or text have a white line through them                  | Graphic or text is set between junction of two Printheads.  | Move copy or adjust Printheads.                                                                                                    |

## Software Problems

Refer to the manual for the application software being used.

## Touchscreen Messages

The Touchscreen will display messages to alert you to problems or to indicate a process is finished.

| SCREEN MESSAGE                                                       | PROBLEM                                                            | SOLUTION                                                                  |
|----------------------------------------------------------------------|--------------------------------------------------------------------|---------------------------------------------------------------------------|
| ERROR DI                                                             | Paper jam.                                                         | Clear media from feeder and/or print transport area.                      |
| SA- PAPER FEED                                                       | Media is curled or bent.                                           | Uncurl media.                                                             |
|                                                                      | Media is too thin.                                                 | Minimum media thickness:                                                  |
| BEFORE CONTINUING WITH PRINTING                                      | Sheet Separators need                                              | Adjust Sheet Separators                                                   |
| ОК                                                                   | adjustment.                                                        | on the Feeder.                                                            |
|                                                                      |                                                                    | Press <b>OK</b> to continue.                                              |
| ERROR 02                                                             | Media sticking together.                                           | Clear media from feeder and/or                                            |
| O DOUBLE FEED                                                        |                                                                    | print transport area.<br>Use <b>Reprint</b> ( <i>on <b>Ouick Menu</b></i> |
| INSPECT THE LAST PRINTED PIECE                                       |                                                                    | <i>screen</i> ) to retrieve/restore any                                   |
| BEFORE CONTINUING WITH PRINTING                                      |                                                                    | missing or misprinted pages in<br>the print job                           |
| UK                                                                   |                                                                    | Press <b>OK</b> to continue.                                              |
| ERROR 03                                                             | No media in Feeder/Hopper.                                         | Reload media.                                                             |
|                                                                      |                                                                    | Press <b>OK</b> to continue.                                              |
| RELOAD MEDIA<br>BEFORE CONTINUING WITH PRINTING                      |                                                                    |                                                                           |
| ОК                                                                   |                                                                    |                                                                           |
|                                                                      |                                                                    |                                                                           |
|                                                                      | Printer operation has timed out<br>or Printer was paused too long. | Check Printer.                                                            |
|                                                                      |                                                                    | Press <b>OK</b> to continue.                                              |
| RESTART TRANSPORT                                                    |                                                                    |                                                                           |
| ОК                                                                   |                                                                    |                                                                           |
|                                                                      |                                                                    |                                                                           |
| ERROR 05                                                             | Printer Motor has stopped.                                         | Check Printer Motor.                                                      |
| To ENCODER SIGNAL                                                    | Wire Harness connection is                                         | Check <b>J5</b> connector on I/O                                          |
| PAPER TRANSPORT NOT DETECTED.<br>CHECK FOR JAMMED/STALLED TRANSPORT. |                                                                    |                                                                           |
| OK                                                                   | Encoder Belt worn or broken.                                       | Check Encoder Belt.                                                       |
|                                                                      | Encoder Sensor not working.                                        | Check Encoder Sensor.                                                     |
|                                                                      | Printer Transport was left<br>running and automatic 5 minute       | Press OK to restart transport<br>before continuing to print.              |
| STOP TIME OUT                                                        | timeout has started.                                               |                                                                           |
| RESTART TRANSPORT<br>BEFORE CONTINUING WITH PRINTING                 |                                                                    |                                                                           |
| ОК                                                                   |                                                                    |                                                                           |

# **SECTION 3 – Service Features**

## Firmware Updates

#### **Install Device Finding Tool**

To implement Printer Firmware updates, you will need to install the **Device Finding Tool** software included with your Printer. Make sure the USB or Network cables are connected to the Printer and your computer and that the Printer is turned on.

- 1. Open Printer Driver Folder: Move the "Device Finding Tool Setup.exe" file to your desktop. Doubleclick the icon.
  - 2. A "User Account" window opens. Click Yes.
  - 3. The "Device Finding Tools Setup" window opens. Click "Next".
  - 4. The "License Agreement" window opens. Select "I agree...". Click "Next".
  - 5. The "Ready to Install" window opens. Click "Next".

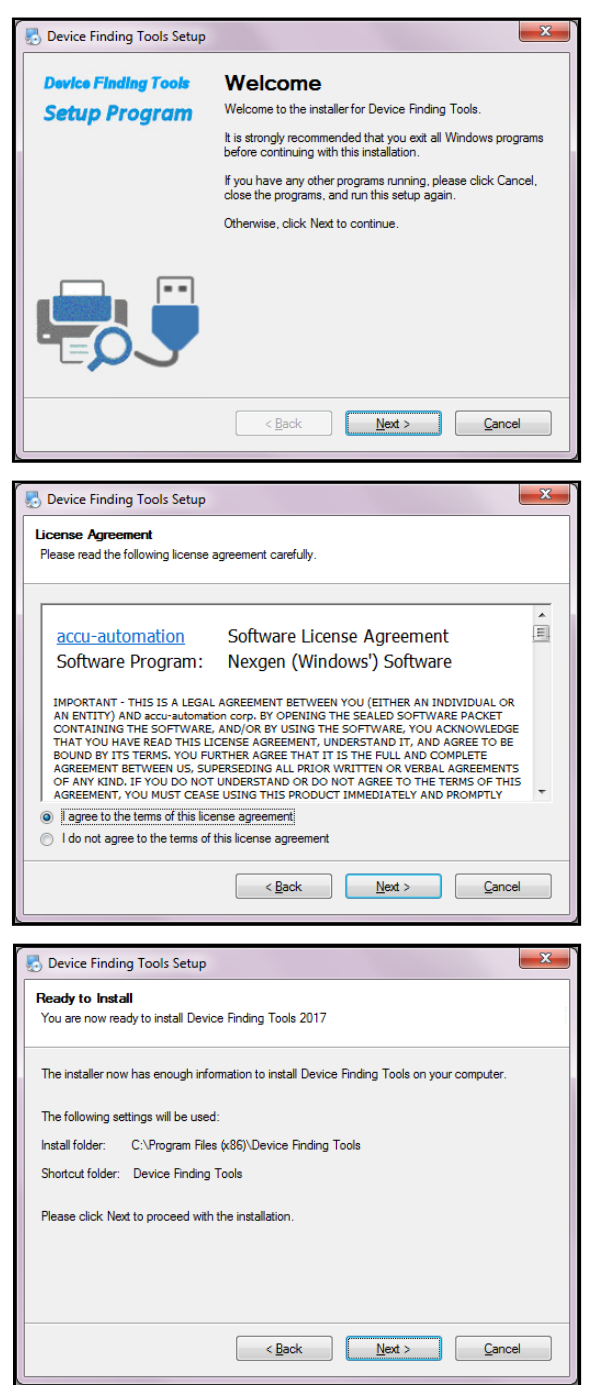

- **6.** The software is installed.
- 7. The "Finish" window opens. Click "Finish".

| Device Finding Tools Setup                                                                 | , <b>X</b>                                                                                                    |  |
|--------------------------------------------------------------------------------------------|----------------------------------------------------------------------------------------------------|--|
| Installing Device Finding To<br>Please wait                                                | pols                                                                                                    |  |
| Please Wait                                                                                |                                                                                                    |  |
| Installing Files<br>C:\Program Files (x86)\Device Finding Tools\DevExpress.Utils.v16.2.dll |                                                                                                    |  |
|                                                                                            |                                                                                                    |  |
|                                                                                            |                                                                                                    |  |
|                                                                                            |                                                                                                    |  |
|                                                                                            |                                                                                                    |  |
|                                                                                            | <u>ancei</u>                                                                                                    |  |
|                                                                                            |                                                                                                    |  |
| 🛃 Device Finding Tools Setup                                                               |                                                                                                    |  |
| Device Finding Tools Setup           Device Finding Tools                                  | The Device Finding Tools II installation is complete.                                                                                                    |  |
| Device Finding Tools Setup     Device Finding Tools     Setup Program                      | The Device Finding Tools II installation is complete. Thank you for choosing Device Finding Tools!                                                                                                    |  |
| Device Finding Tools Setup<br>Device Finding Tools<br>Setup Program                        | The Device Finding Tools II installation is complete.<br>Thank you for choosing Device Finding Tools!<br>Please click Finish to exit this installer.                                                                       |  |
| Device Finding Tools Setup<br>Device Finding Tools<br>Setup Program                        | The Device Finding Tools II installation is complete.<br>Thank you for choosing Device Finding Tools!<br>Please click Finish to exit this installer.<br>Show Release Notes?                                                |  |
| Device Finding Tools Setup<br>Device Finding Tools<br>Setup Program                        | The Device Finding Tools II installation is complete.<br>Thank you for choosing Device Finding Tools!<br>Please click Finish to exit this installer.<br>If Show Release Notes?                                             |  |
| Device Finding Tools Setup<br>Device Finding Tools<br>Setup Program                        | The Device Finding Tools II installation is complete.<br>Thank you for choosing Device Finding Tools!<br>Please click Finish to exit this installer.<br>IV Show Release Notes?                                             |  |
| Device Finding Tools Setup<br>Device Finding Tools<br>Setup Program                        | The Device Finding Tools II installation is complete.<br>Thank you for choosing Device Finding Tools!<br>Please click Finish to exit this installer.<br>If Show Release Notes?                                             |  |
| Device Finding Tools Setup<br>Device Finding Tools<br>Setup Program                        | The Device Finding Tools II installation is complete.<br>Thank you for choosing Device Finding Tools!<br>Please click Finish to exit this installer.<br>Show Release Notes?<br>Thank-you for chosing Device Finding Tools. |  |

## **Firmware Update Process**

NOTE: Updates can only be loaded through a direct USB connection to the Printer.

#### To download a firmware update:

- **1.** Download the update package, (*usually from the manufacturer's website*).
- If not already installed, load the Device Finding Tool included in the software bundle that came with the Printer. You will notice that two shortcut icons appear on your computer screen: USB Monitor and ANPD Monitor. NOTE: If the Device Finding Tool was already loaded on your computer and you don't see the shortcut icons, you can locate them in All Programs in the Device Finding Tools folder. Open the folder.
- 3. Click on the USB Monitor shortcut. The USB Monitor screen opens. Devices connected to your computer via USB will appear in the Device List [A]. Select the desired Printer [B] from the list.
- Select Update File [C]. Use the Browse button to locate the update package files in the Downloads folder [D]. Select the file and click Open.
- Note that the Updates file appears in the Transaction Log list [E]. Select the file from the list, then press the Send [F] button. This will load the file in the Printer.

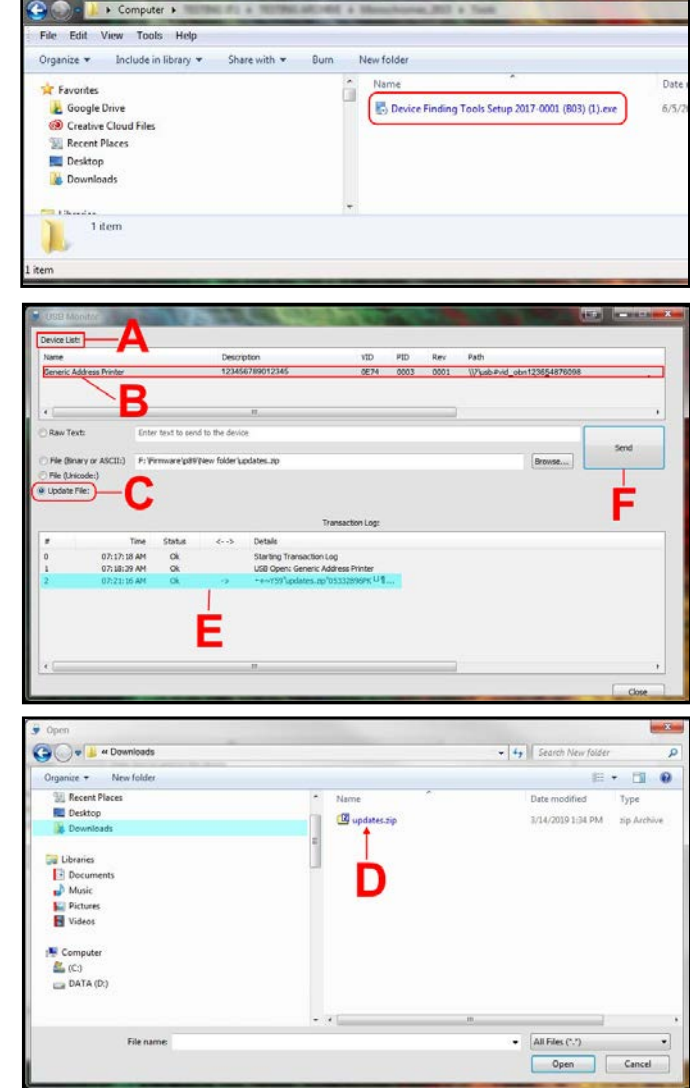

#### To install a firmware update:

Once a firmware update is sent to the Printer, the **"Firmware Updates"** screen appears when the **Power** button on the Control Panel is pressed. The screen indicates how many update files are available.

**NOTE:** If no firmware updates were sent to the Printer, the normal **Shutdown Printer** screen appears.

- Press "Install Updates" to load the new firmware.
- Press **"Postpone"** to install the firmware at a later time. **NOTE:** The **Firmware Updates** screen will appear each time the Control Panel **Power** button is pressed until the firmware update is installed.

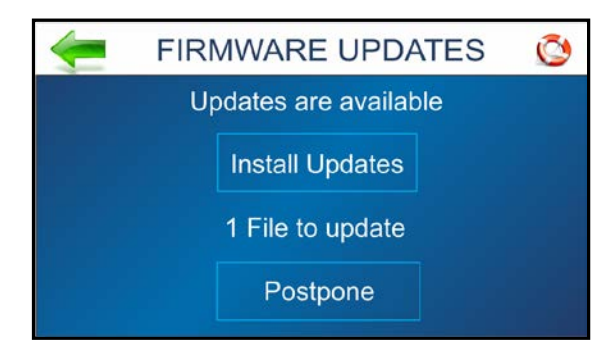

## **Tools Menu**

Press Tools icon on Main Menu to open the Tools screen.

*Estimator:* Select to set up an **Ink Cost Estimate** for a particular print job. The Printer runs, but does not print a preset sample number of pages (*up to 50 pages*) of the job to be printed. (*Set the number of pages in the Print Driver*.) The **Estimator** then determines the estimated ink cost for the entire print job.

*Ink Status:* Select to view the percentage of ink left in the ink cartridges and the estimated number of prints remaining for each cartridge at a selected resolution, based on last page printed.

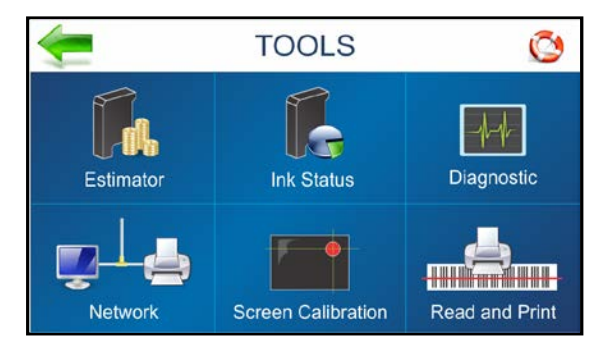

Diagnostic: Select to run diagnostic tests on key Printer systems and components.

*Network:* Set up access to a network. Also set up **Wi-Fi** capability for wireless access to a network. **Wireless Status** displays network information about the Wi-Fi connection. The **Time Server** displays information about the source used for date and time when the Printer is connected to an Internet-connected network.

*Screen Calibration:* Set the touch pressure (*sensitivity*) desired to activate the Touchscreen.

*Read and Print* <When Printer is operated as part of a system, activating **Read and Print** allows the Printer Transport to run continuously while receiving and printing individual data from a barcode scanner (*like a name and address for an envelope for an addressed preprinted insert*). Switch the feature ON/OFF from the **Read & Print Settings** screen.

## **INK ESTIMATOR**

This tool estimates the cost of ink for a particular print job. The Printer runs and simulates printing a preset number of pages. Set the job to print 1-49 pages (*in the Print Driver*) for the printer to make the estimate. Generally, the higher the number of pages sent, the more accurate the estimate.

**NOTE:** It is recommended that **Purge First Piece** be turned off. This will use much less ink and increase the accuracy of the estimate.

*Ink Cartridge Cost:* Tap/press the entry box to enter the cost of the ink cartridges.

*Number of Pages:* Tap the entry box to enter the total number of pages for a given job.

*Start Estimation Mode:* Tap or press to start the **Ink Estimator**.

*Estimated Ink Cost:* Displays the estimated ink cost for the entire print job.

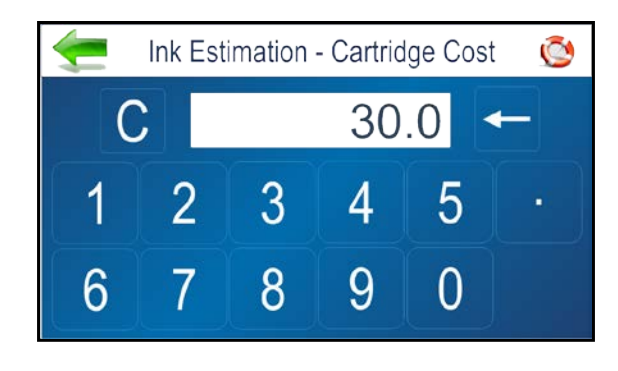

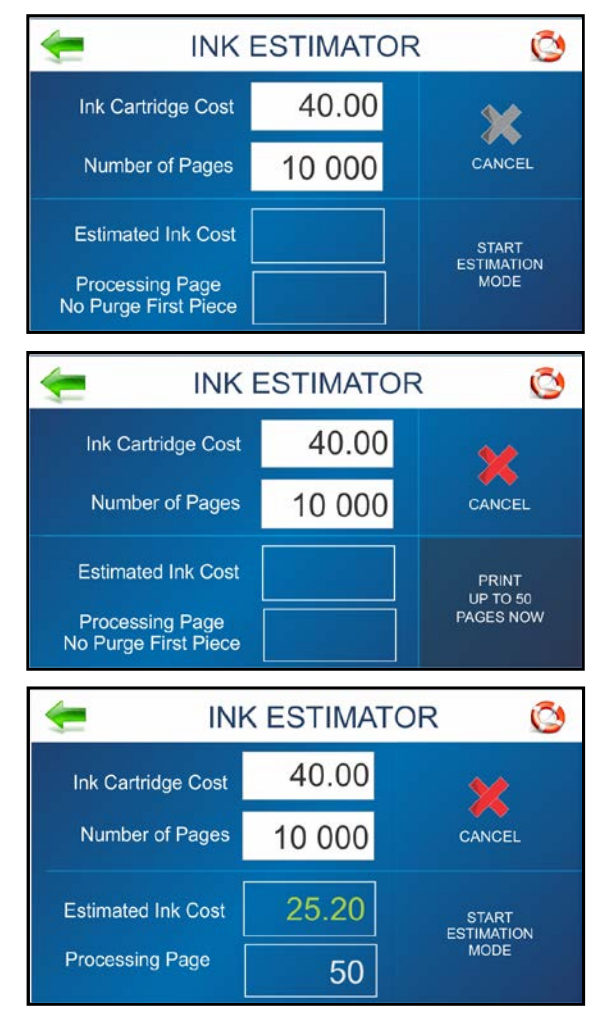

## INK STATUS

Shows the percentage of ink remaining in each Ink Cartridge and the estimated number of prints remaining at a selected resolution. (*Resolution is selectable*.)

#### NOTE: Estimation is based on the last page printed.

"-----" Indicates no Ink Cartridge present or an unrecognized, unprogrammed Ink Cartridge.

"??????" Indicates an Ink Cartridge not programmed for this Printer.

**Ink Status** is also accessible by pressing the **Quick Menu** key on the Control Panel.

| <u></u> | INK STATUS    |     | Õ      |     |
|---------|---------------|-----|--------|-----|
| HEAD#   |               | %   | LIFE   | 150 |
| [1]     | AMC-Versatile | 100 | 10 000 |     |
| [2]     |               |     |        | 200 |
| [3]     | AMC-2580      | 100 | 10 000 | 200 |
| [4]     | ????????????  |     |        |     |
| [5]     | AMC-Standard  | 100 | 10 000 | 300 |
| [6]     | AMC-Standard  | 100 | 10 000 |     |
| [7]     | AMC-Versatile | 100 | 10 000 | 600 |
| [8]     | AMC-Standard  | 100 | 10 000 | 000 |

## DIAGNOSTICS

Runs tests on Printer components and systems listed on the screen at variable speed.

*To run Test:* Remove media from the Printer. Press **Start Test** to start the diagnostic cycle. Press again to stop. While **Test** is activated, run one piece of media through the Printer to test the Sensor function. The **Test** cycles through each component automatically. Green lights indicate component is functioning properly.

**NOTE:** After running one piece, verify that the piece length was measured accurately. If the piece fed through, but no piece length was displayed and the Sensor

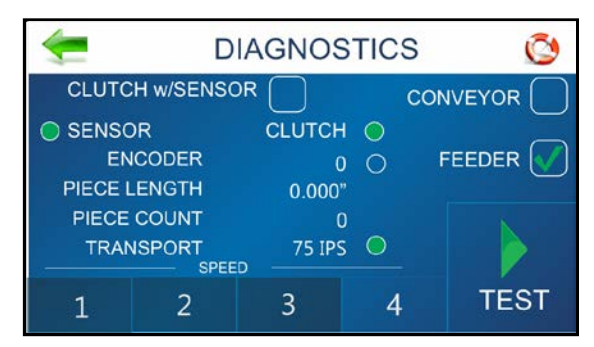

condition still shows red; stop this test, Shutdown and Power OFF the Printer and clean the Media Sensor.

If the piece measured longer than the actual piece length; the piece is probably slipping or hesitating as it feeds. In this case, check or adjust the Sheet Separators and check and adjust the Media Thickness setting.

**Clutch w/Sensor: Unchecked box:** Tests clutch function (on/off) using an automated routine. **Checked box:** With media loaded, tests Clutch and Media Sensor function.

**Conveyor:** Checking/unchecking the box turns the "conveyor speed-up" relay on and off. (*Listen for relay clicking*.)

**Feeder**: Checking/unchecking the box turns the "external feeder" relay on and off. (*Listen for relay clicking*.) If and external feeder is connected the feeder should start/stop.

## **NETWORK SET-UP**

Press the **Network** icon on the **Tools** screen to open the **Network Settings** screen. Select **Network Setup** to enter the settings for connecting the Printer to your network. Enter the Printer Name, IP address, Subnet address, Gateway address, DNS #1 and DNS #2 and select or deselect DHCP as needed. **Refresh** refreshes/updates the network connection.

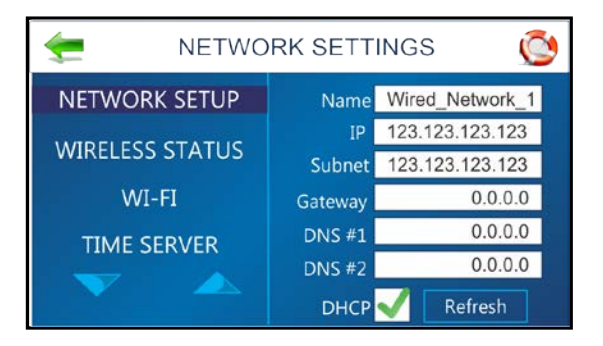

## WIRELESS STATUS

Once the **Network** and **Wi-Fi** are set up, this screen displays information about the wireless network connection.

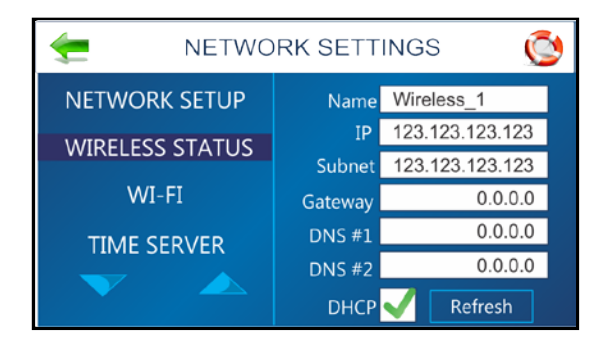

## WI-FI SET-UP

Press the **Network** icon on the **Tools** screen to open the **Network Settings** screen. Make sure the Wi-Fi antenna (*included*) is connected to the Printer's Wi-Fi port.

- 1. Select WI-FI.
- 2. Select the desired Network from the list of **Wi-Fi Networks**.
- 3. Enter User ID and Password. Click OK.
- **4.** Screen will show if you are connected to the Network. If connection fails, try again. Check that you are connecting to the correct Network. Check User ID and Password.
- 5. Click **Disconnect** to end connection.

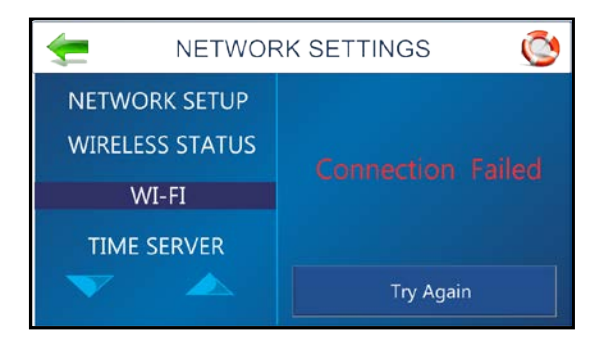

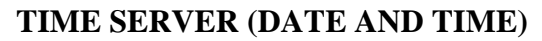

Displays the IP address of the Time Server being used and/or the Time Server's network name.

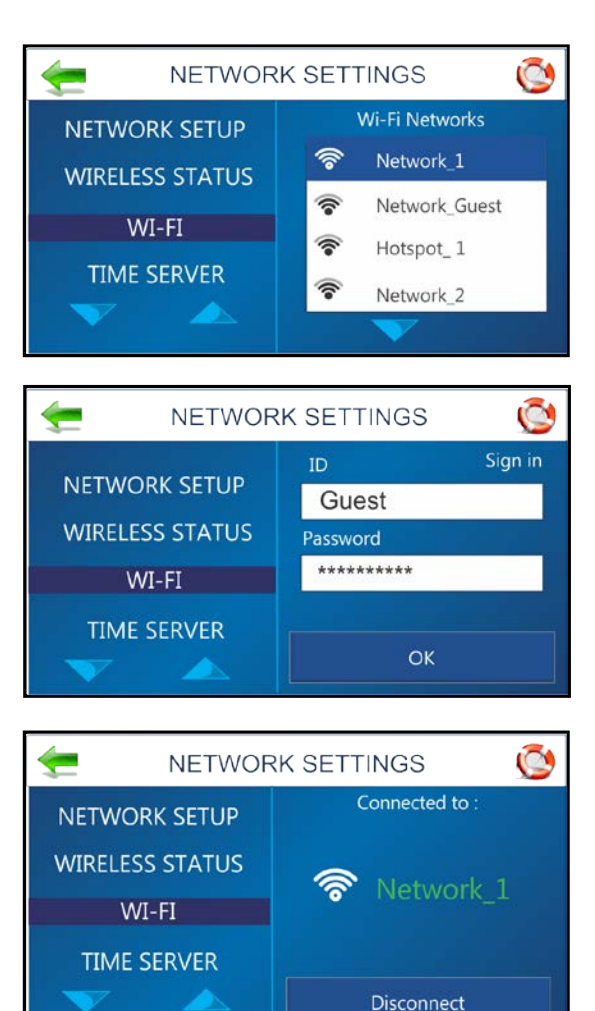

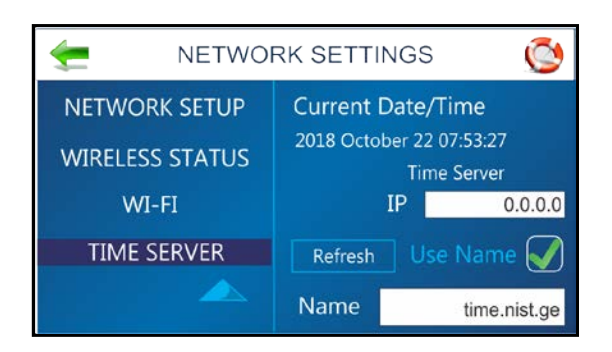

## TOUCHSCREEN CALIBRATION

Adjust the touch pressure (*sensitivity*) needed to activate functions on the Touchscreen. (*Lower percentage = less pressure, more sensitive. Higher percentage = more pressure, less sensitive.*) Follow instructions on the screen to perform the calibration. **Time Remaining** counts down the 15 seconds given to complete each step. A screen message informs you if the calibration succeeded or failed.

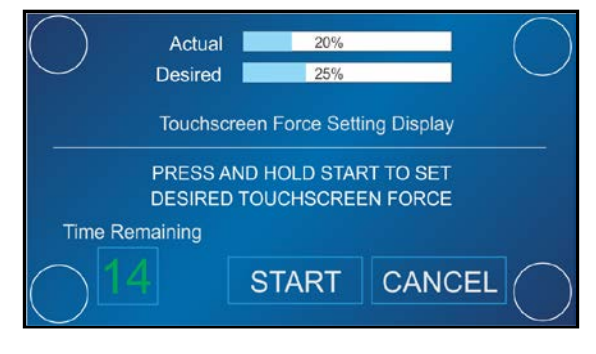

## **READ AND PRINT**

When the Printer is integrated as part of an in-line system, **Read and Print** allows the Printer Transport to run continuously while receiving and printing individual data from a barcode scanner (*like a name and address for an envelope for an addressed preprinted insert*). Switch the feature ON/OFF by checking/unchecking the box on the **Read** & Print Settings screen.

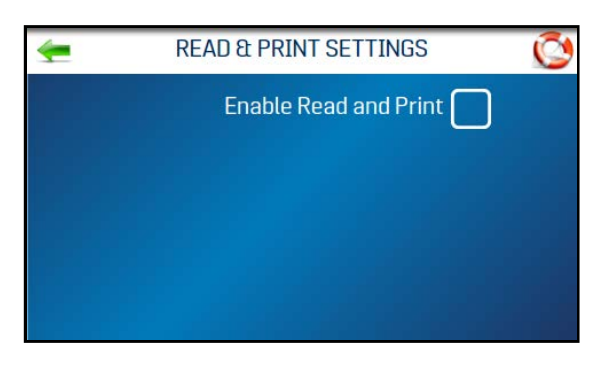

## Service Menu

**Service Menu** allows you to adjust Printer operation by adjusting the settings, timing, percentage or speed of various Printer functions.

**Open Service Menu** by simultaneously holding down all four Control Panel buttons **[A]**. Use the **Up** or **Down** arrows to scroll through the menu.

**Exit Service Menu** by pressing the green arrow to return to the regular touchscreens.

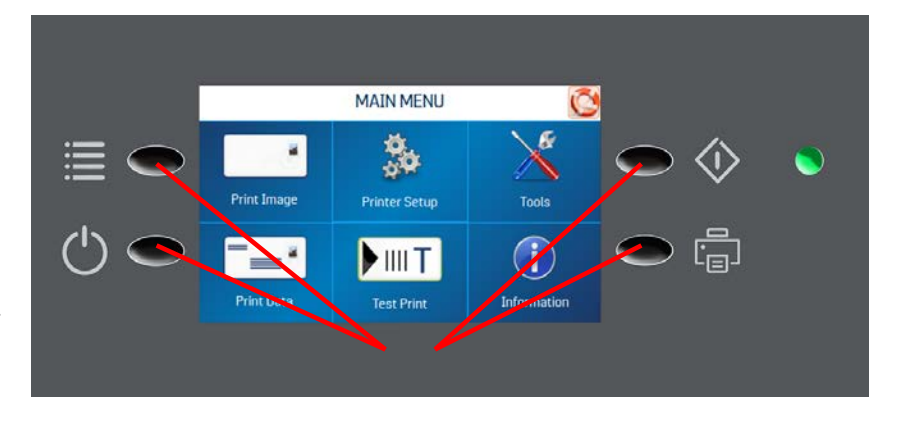

## FEEDER EMPTY TIMEOUT

Set the amount of time the Printer will wait after running out of media before it cancels the current job (*1 to 60 seconds*).

- 1. Select Feeder Empty Time-Out.
- 2. Press the white entry box to open the numerical keyboard. Enter desired number of seconds. Press the **Enter** key (*lower right Arrow on numeric keyboard*) to save the new setting.

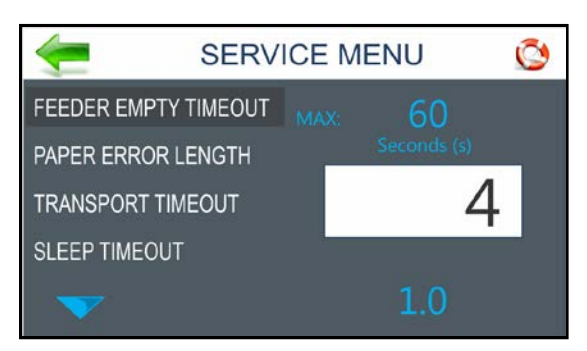

## PAPER ERROR LENGTH

Set Media Sensor sensitivity to double-feeding media. Set the percentage of media overlap allowed (0 (*OFF*) to 200% maximum) before a double-feed error stops the Printer.

- 1. Select Paper Error Length.
- 2. Press the white entry box to open the numerical keyboard. Enter desired percentage. Press the **Enter** key (*lower right Arrow on keyboard*) to save the new setting.

## TRANSPORT TIMEOUT

Set the amount of time the Printer will wait before canceling the current print job after pressing **Pause** or due to a media jam, or performing maintenance or service. (*1 to 120 minutes*).

- 1. Select Transport Time-Out.
- 2. Press the white entry box to open the numerical keyboard. Enter desired number of minutes. Press the **Enter** key (*lower right Arrow on keyboard*) to save the new setting.

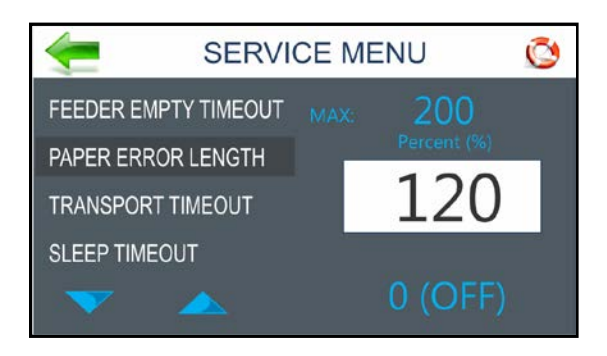

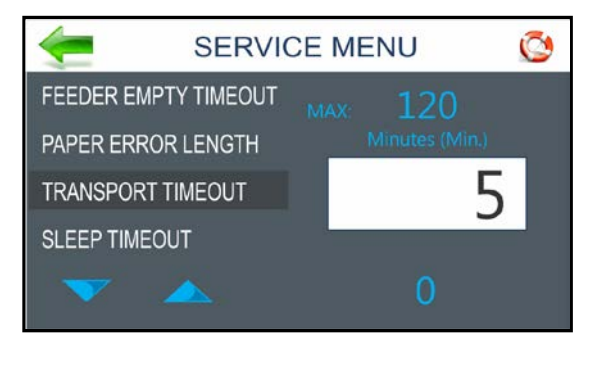

## **SLEEP TIMEOUT**

Set the amount of time the Printer remains idle before enters **Sleep Mode** to reduce power consumption and to prolong Printer component life. (*0 to 1440 minutes.*) Tap screen to wake the Printer.

- 1. Select Sleep Timeout.
- 2. Press the white entry box to open the numerical keyboard. Enter desired number of minutes. Press the **Enter** key (*lower right Arrow on keyboard*) to save the new setting.

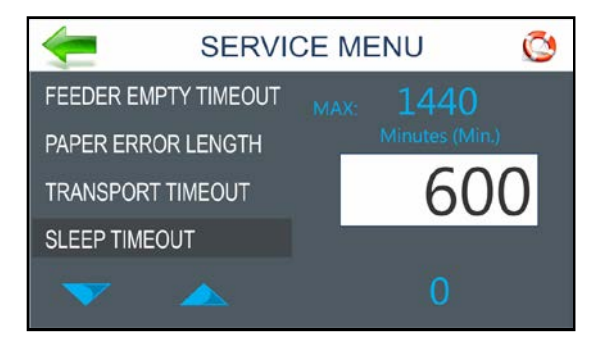

#### BRIGHTNESS

Brighten or darken the Touchscreen display.

- 1. Select Brightness.
- 2. Move the small inner circle around the edge of the large outer circle to brighten or darken the **Touchscreen** display.

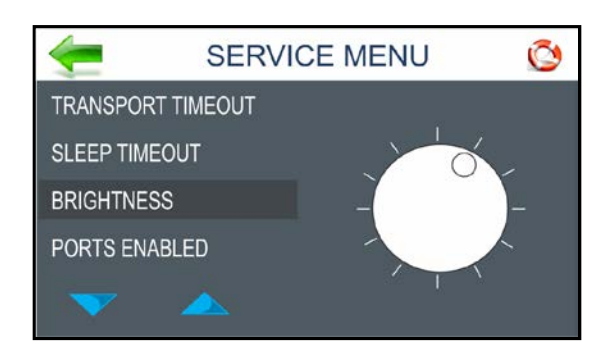

## PORTS ENABLED

Displays active Printer ports on the Touchscreen display.

- 1. Select Ports Enabled.
- 2. Check or uncheck the boxes next to the Printer Ports to activate/deactivate the ports.

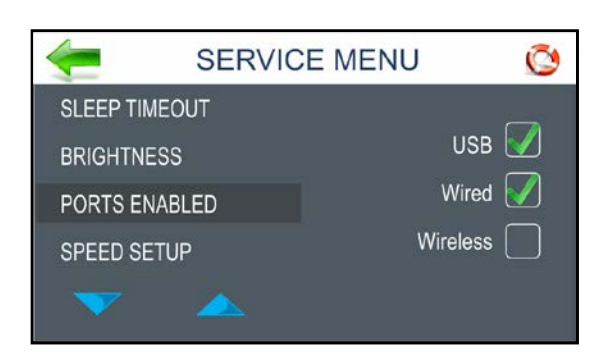

#### SPEED SET-UP

Use **Speed Set-up** to calibrate or reset Printer speeds after replacing the Main PCB Board, and/or replacing the Speed Control board.

See Section 4, "Print Speed Adjustment" for details.

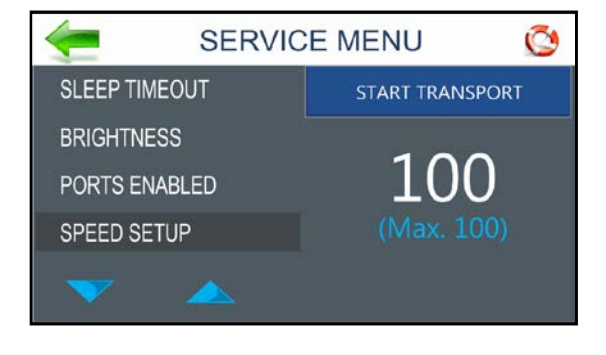

#### METRIC

Switch the Touchscreen display to show either inches/feet or metric (meters) measurements.

- 1. Select Metric.
- 2. Check the box next to Metric Units to show measurements as meters. Uncheck the box to show measurements in inches/feet.

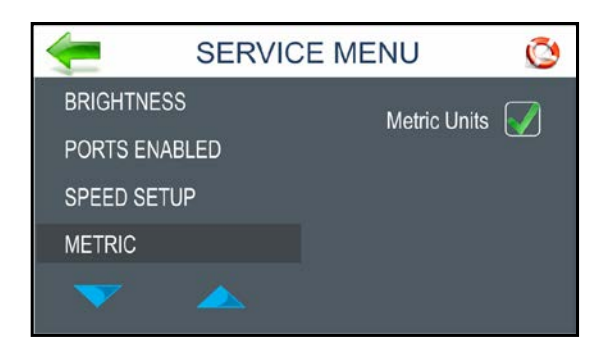

## MINUTES

Switch the Touchscreen display to show Printer speed in inches/second (meters/second) or feet/minute (meters/minute).

- 1. Select Minutes.
- 2. Check the **Transport (min.)** box to activate to show speed as per minute. Uncheck box to show speed as per second.

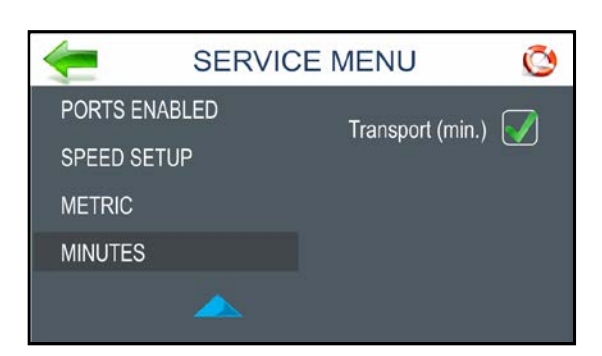

## **ENCODER RESOLUTION**

Allows you to fine tune the Encoder Resolution to maintain print alignment. **Example:** To adjust for minute thickness variations that might occur when replacing the Transport Roller belt.

- 1. Select Encoder Resolution.
- Make very small incremental changes in the setting (pulses/inch, 600 being the standard default). Check print alignment and adjust as needed.
   NOTE: Generally, a change of more than 5 either

way could indicate a larger issue.

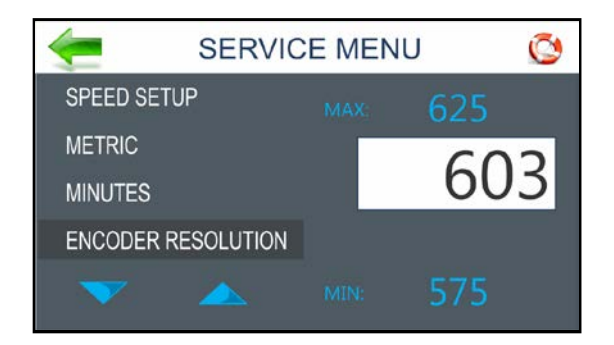

## UTC TIME OFFSET (DATE AND TIME)

Enables an internal date/time clock for the Printer when connected to a Network.

- 1. Press the **Network** icon on the **Tools** screen to open the **Network Settings** screen.
- 2. Select **Time Server** to connect to an online Time Server. Select the time difference for your location relative to Greenwich Mean Time.

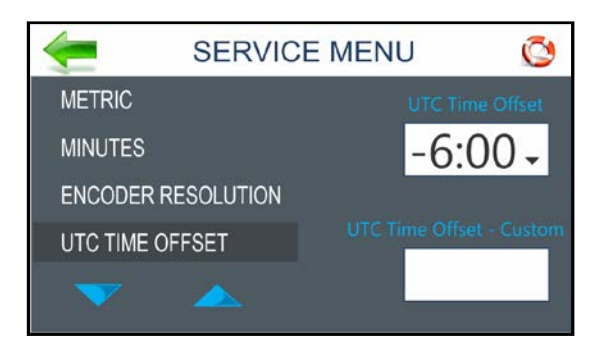

## **SELECT PRINTER**

After replacing the SD card, you can set the Printer to automatically determine (**AUTOMATIC** – default setting) which Printer Model is being used. You can also manually select the Printer Model.

- 1. Select Select Printer.
- 2. Tap the Select box to display the Printer Model list. Select Automatic or the appropriate Printer Model.
- 3. If selecting a Printer Model, click the **Power** button on the Control Panel and tap **Reset** to restart the Printer and enter the selection.

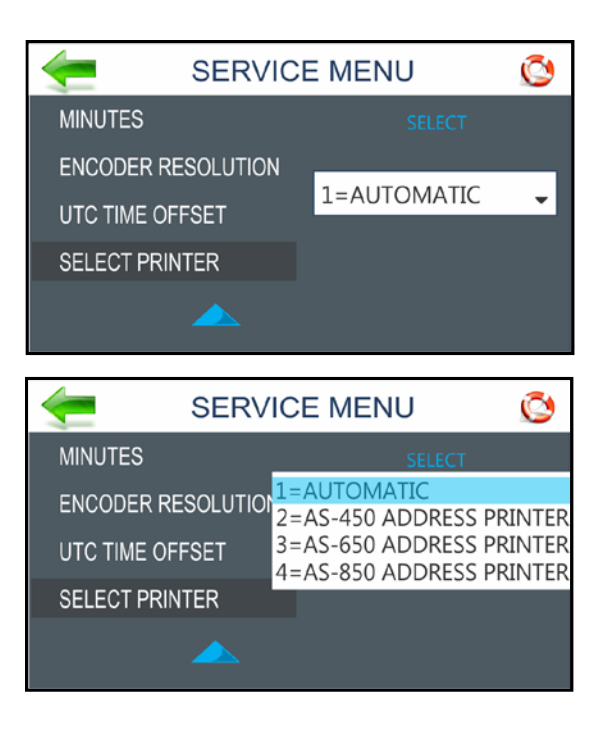

# **SECTION 4** – Adjustments

## WARNING!

ELECTRICAL ADJUSTMENTS ARE MADE WITH PRINTER UNDER POWER. BE SURE TO USE NON-METALLIC TOOLS WHEN ADJUSTING POTENTIOMETERS ON PC BOARDS.

## Drive Belt Tension Adjustment

**REQUIREMENT:** To ensure Drive Belt has proper tension.

- 1. Unplug Printer and remove Operator Side Covers. (4 screws)
- 2. Loosen screw [A] that secures Clutch Bracket to Side Frame.
- **3.** Loosen screw in Idler Pulley **[B]**. Slide Idler right or left to tension Belt. When properly tensioned, there should be about 1/8" of deflection in the Belt. Tighten Idler Pulley screw.
- 4. Reinstall Side Cover.

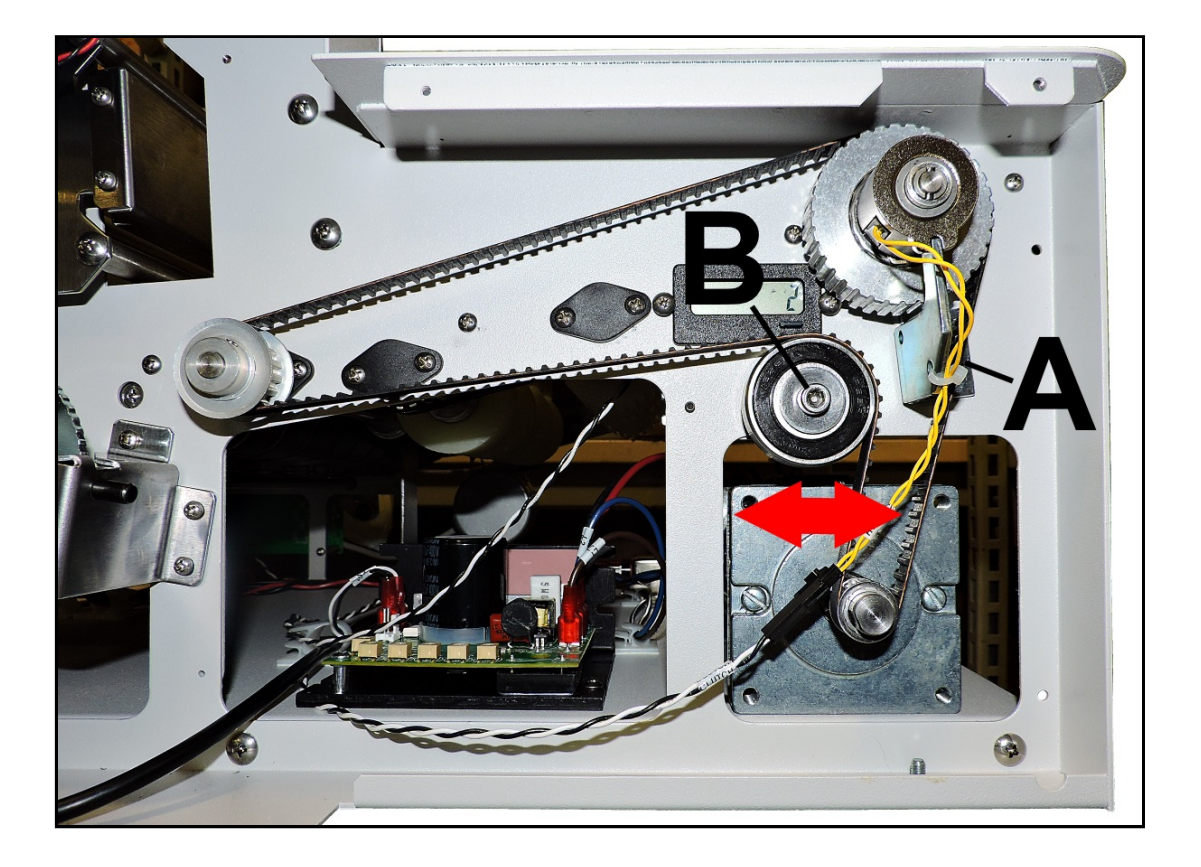

## **Encoder Belt Tension Adjustment**

**REQUIREMENT:** To ensure Encoder Belt is properly tensioned.

- **1.** Unplug Printer and remove Nonoperator Side Cover (*6 screws*).
- **2.** Loosen three screws **[2]** that mount Encoder to Side Frame.
- 3. Move Encoder [1] up or down in slots until you obtain about 1/8" deflection in the Belt [3].
- 4. Tighten three screws [2].
- **5.** Reinstall Side Cover.

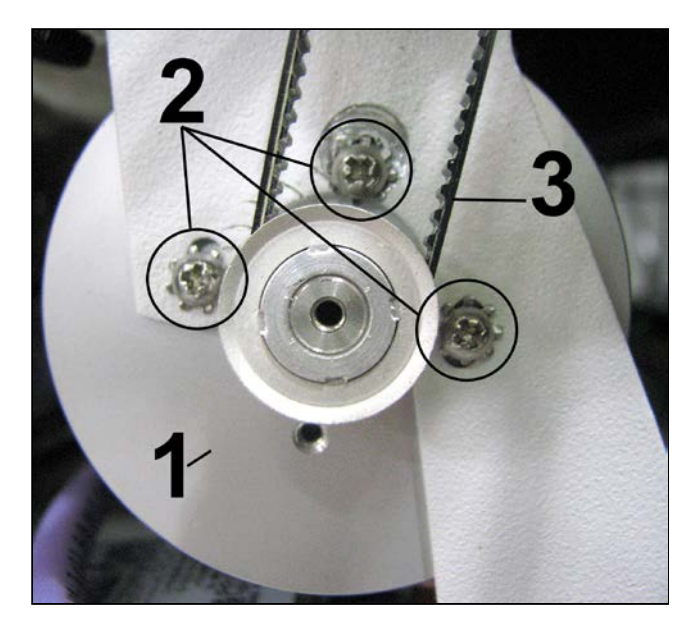

## **Output Voltage Adjustment**

**REQUIREMENT:** To provide proper output from Power Supply to Printer.

- 1. Remove Non-Operator Side Cover and Left-hand Operator Side Cover.
- 2. Non-Operator Side Cover: Insert voltmeter probes into ground (Black) [1] and Positive (Red) [2] on the Power terminal plug on the I/O PC Board. Turn Printer ON.
- 3. Operator Side: Adjust the Potentiometer [3] on Power Supply module to obtain 12 VDC  $\pm$  0.1 V.
- **4.** Turn Printer **OFF**; apply lacquer (*such as nail polish*) to the Potentiometer.
- 5. Replace Covers

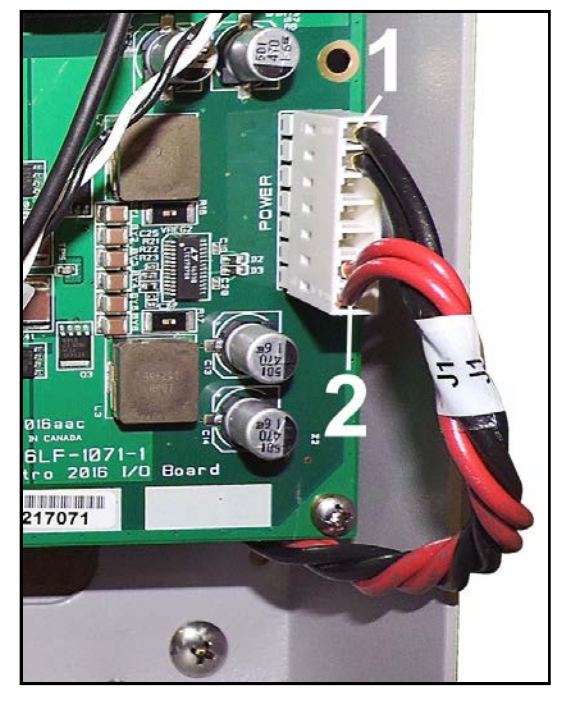

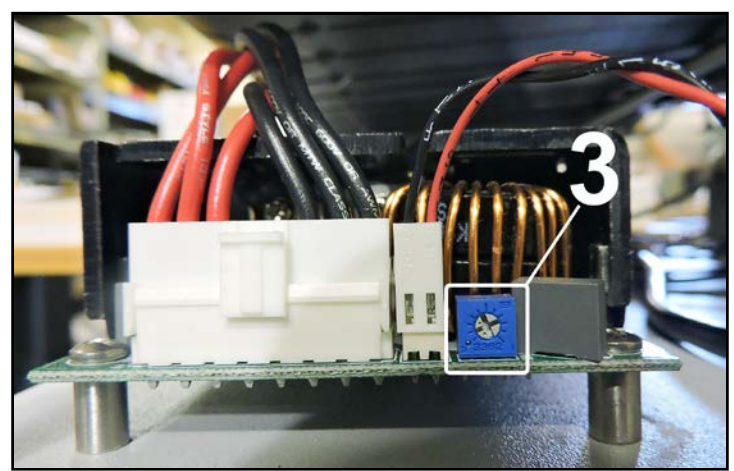

## **Print Speed Adjustment**

**REQUIREMENT:** To provide proper Printer Speed at each Print Quality Setting.

## **ADJUSTMENT:**

Use **Speed Set-up** to calibrate or reset Printer speeds after replacing the Main PCB Board, and/or replacing the Speed Control board. Speed Setup also allows you to set the maximum speed for your Printer.

**NOTE**: Maximum setting is 100, but 95 inches per second is recommended, to avoid exceeding max nozzle-firing frequency, which can cause print quality issues (ghosting).

Setup will then calibrate the four print speeds in relation to the set maximum speed.

**For example:** If **Maximum Speed** is set at 95, the Printer will set the speeds as follows: **1** (23-24 ips), **2** (47-48 ips), **3** (71-72 ips), **4** (94-95 ips). **NOTE:** Speeds may vary slightly (± 1 or 2 ips).

#### To check or set new Printer speeds:

- 1. Printer power is ON.
- 2. Remove the Operator Side Cover.
- 3. Open Service Menus. Select Speed Setup.
- 4. Select Speed Set-up.

To set the Printer to other than the default Printer speeds, go to **Step 5**.

To calibrate the Printer using the default speeds, skip to **Step 6**.

5. To set a different Maximum Speed (NOTE: Use a plastic screwdriver to make adjustments):
[A] Check/Adjust Current Limit: Check that the Current Limit Potentiometer points to the 10-o'clock position.

**[B] Check Minimum Speed:** With the potentiometer in the **Minimum** position (*full CCW*), start turning it CW until the Rollers start turning. Then gradually turn the potentiometer CCW until the Rollers stop. Turn CCW a few more degrees after that. Mark the position with nail polish.

**[C] IR Compensation:** Check that the **IR Compensation potentiometer** points to the 10-o'clock position.

**[D], [E] Potentiometers:** Check that potentiometers are at the **Minimum** position (CCW).

**[F] Set desired Maximum Speed:** Use a small plastic screwdriver to set a desired **Maximum Speed** (95 or *less*) by adjusting the **Max Speed Potentiometer** on the Speed Control. Watch the Touchscreen display until you get the desired speed. **Go to Step 6**.

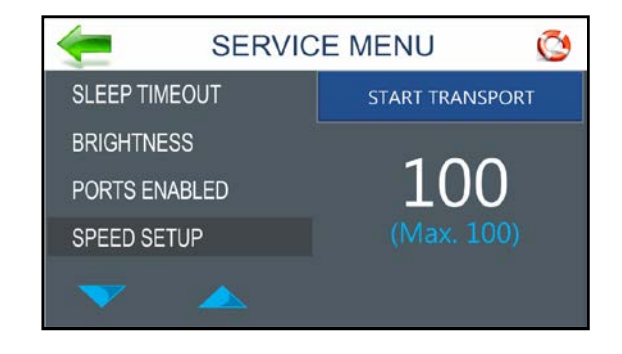

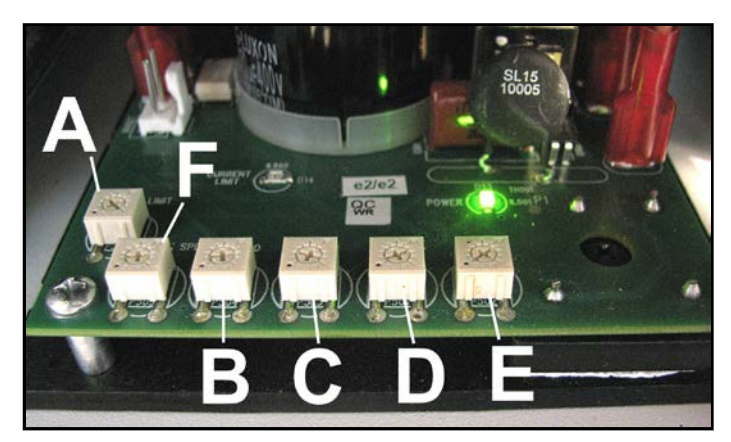

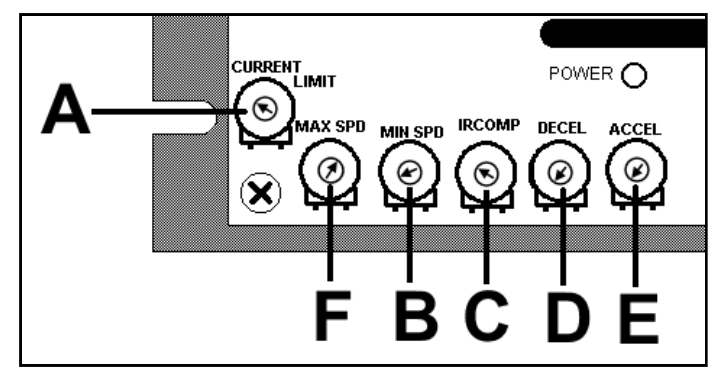

6. To Calibrate the Speeds: Press Set-up Speed. Printer will start calibrating the four Printer speeds in the following order:

**4** (*maximum speed*), **3**, **2**, **1** (*minimum speed*). When calibration is done, transport will stop and screen displays "**0 DONE**".

 Check the new speed settings by exiting the Service Menu screen and opening the Diagnostic screen in the Tools Main Menu screen. Press Start Test. Press Printer speeds 1-4 to see the Printer speeds displayed in the Transport line of the display. If speed adjustment is necessary return to Step 3.

SPEED SETUP SETUP SPEED Ø SERVICE MENU SLEEP TIMEOUT BRIGHTNESS PORTS ENABLED SPEED SETUP SETUP SPEED ø SERVICE MENU SLEEP TIMEOUT BRIGHTNESS PORTS ENABLED SPEED SETUP DONE -Ø DIAGNOSTICS **SENSOR** CLUTCH 🔘 ENCODER FEEDER 0 0 PIECE LENGTH 0.000" PIECE COUNT TRANSPORT 75 IPS 🔘

SPEED

3

4

2

1

SERVICE MENU

SLEEP TIMEOUT

PORTS ENABLED

BRIGHTNESS

Q

TEST

ADJUST MAX. SPEED

## Media Sensor Adjustment

**REQUIREMENT:** To assure that the Media Sensor senses media or to adjust a new Sensor when it is installed.

## **ADJUSTMENT:**

 Remove Non-Operator Side Cover. Make sure that no media is covering the Media Sensor [A] and the Reflector [B] installed above the media path. Turn Printer ON and watch lights on top of Media Sensor.

If lights are GREEN, OFF or ORANGE, perform Steps 2-4:

If lights are ORANGE/GREEN, perform Steps 3 & 4:

- 2. Use a small plastic flat screwdriver to slowly turn potentiometer under the Sensor clockwise until lights turn ORANGE/GREEN. Continue turning potentiometer just a few more degrees, then stop.
- **3.** Place a piece of media you regularly use on top of Sensor and cover hole in Center Plate. Lights must turn GREEN.
- **4.** Repeat same test with printed media (*use black media if possible*).
- 5. You can also check Sensor function by running the **Diagnostic Test**.

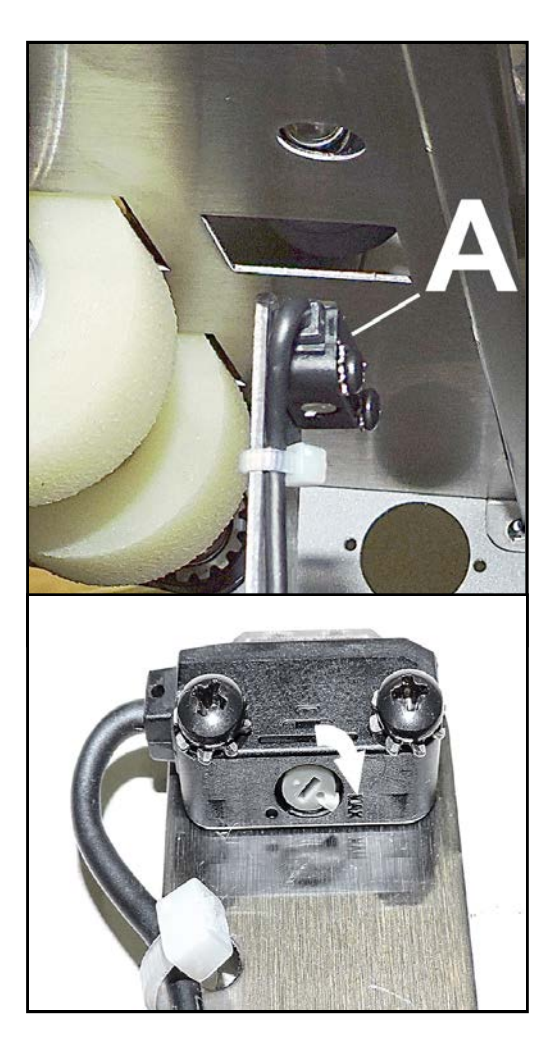

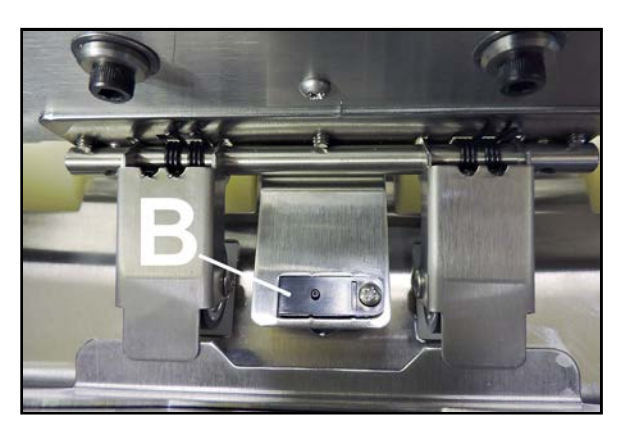

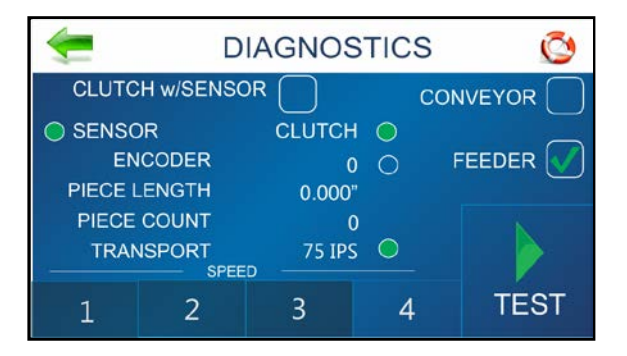

## Printhead Carriage Assembly Adjustment

**REQUIREMENT:** To ensure that the Carriage Assembly is properly positioned when the Media Thickness Knob is set to the "**0**" position.

- **1.** Turn the Media Thickness Knob to its **"0"** (*lowest*) position.
- 2. Unplug the Printer and remove the Operator Side Cover (*4 screws*).
- Remove the (2) side Media Thickness Knob Bracket screws [A] and loosen the third (*top*) screw [B], this will allow the Knob Assembly to pivot slightly. Pivot the Knob Assembly just enough to disengage the small white gear [C] on the Assembly from the large white gear.
- 4. Place a piece of media under the Printheads [D]. Turn the large white gear to lower the Printhead Carriage Assembly until the Carriage contacts the media. This is the "**0**" point.
- 5. Pivot the Knob Assembly so the small gear meshes with the large gear. Hold the Assembly in place while reinstalling and tightening the (3) mounting screws. NOTE: Ideally, with media removed and Carriage Assembly in its lowest position, the Carriage will allow the Transport belts to turn freely.

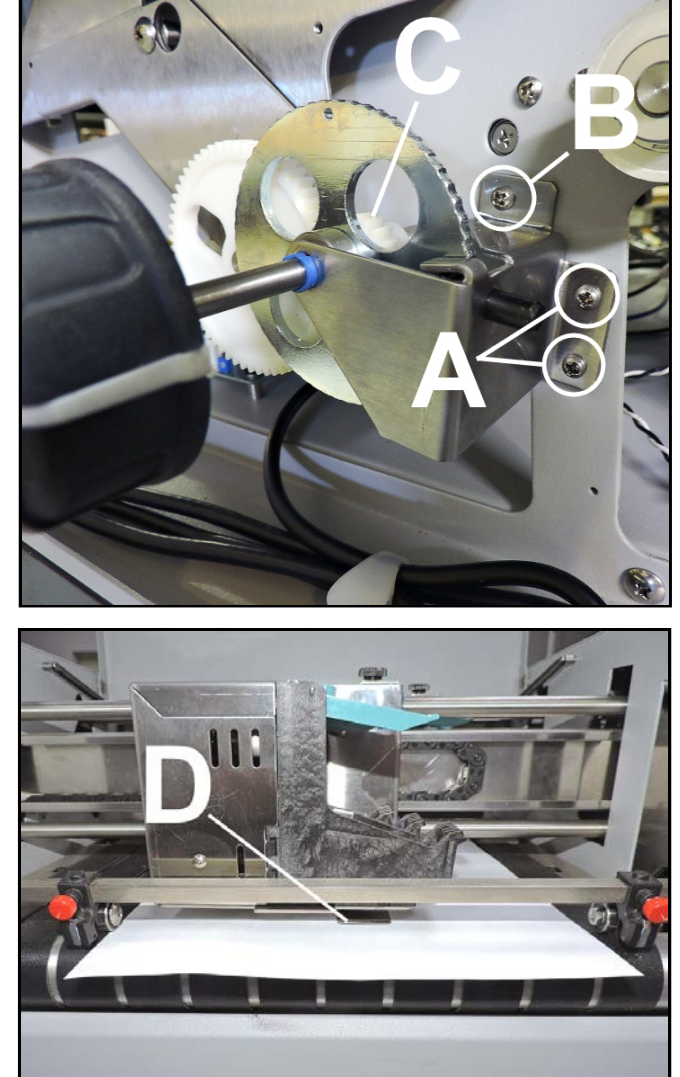

## Brake Adjustment

**REQUIREMENT:** To provide proper tension on Feed Shaft Brake Assembly for proper feeding of media.

#### **ADJUSTMENT:**

- 1. Disconnect Printer from power source.
- 2. Remove Non-Operator Side Cover.
- **3.** Reconnect Printer to power source and turn it **ON**.
- 4. Turn brake tension adjusting screw [1] clockwise until Brake exerts a drag on Rear Feed Roller.
- Load media and turn Printer ON. Press Test Feed on the Quick Menu Touchscreen. Observe that only one piece of media feeds at a time.

NOTE: If more than one piece feeds at a time, increase tension by turning screw clockwise. If Printer slows down, decrease tension by turning screw counterclockwise.

**6.** Turn Printer OFF, disconnect from power source. Reinstall Covers.

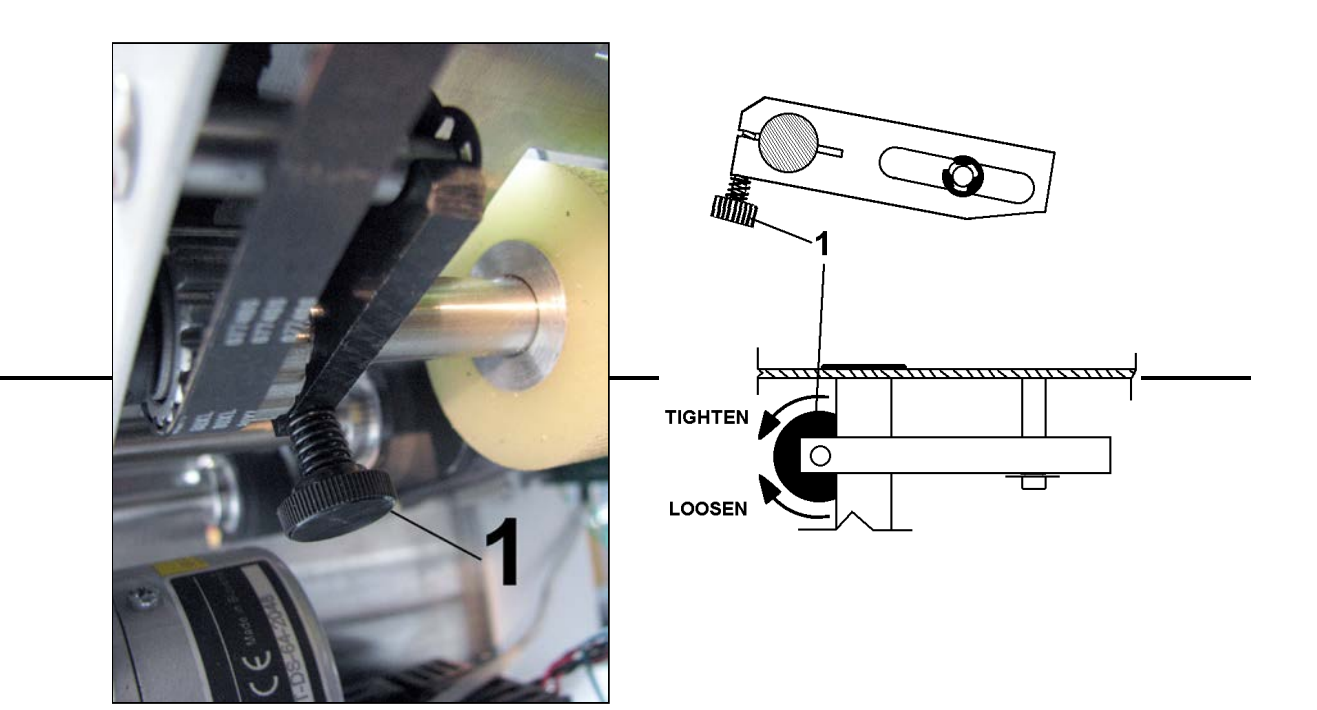

# **SECTION 5** – *Disassembly/Assembly*

## **Basic Disassembly**

- Turn off power.
- Disconnect Power Cord.
- Disconnect USB [1] and Network [2] Cables.

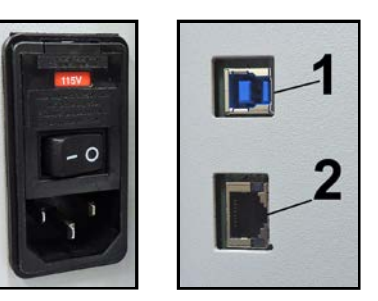

## WARNING!

THE FOLLOWING DISASSEMBLY SHOULD ONLY BE DONE BY A QUALIFIED, TRAINED SERVICE REPRESENTATIVE.

## WARNING!

ALWAYS POWER DOWN PRINTER BEFORE CONNECTING OR DISCONNECTING ANY WIRING HARNESSES OR CABLE CONNECTIONS TO AVOID SERIOUS SHOCK OR INJURY.

## CAUTION

• ALWAYS USE APPROPRIATE PERSONAL PROTECTION EQUIPMENT (PPE).

• DISPOSE OF ALL MAINTENANCE WASTE IN ACCORDANCE WITH LOCAL REGULATIONS.

## CAUTION

USE ELECTROSTATIC DISCHARGE (ESD) PROTECTION WHEN WORKING AROUND ELECTRONIC DEVICES:

- USE STATIC-FREE WORKSTATIONS WHEN UNIT COVERS ARE REMOVED.
- WEAR GROUNDED WRIST STRAPS WHEN WORKING ON UNIT.
- TRANSPORT ELECTRONIC SUBASSEMBLIES IN SEALED STATIC-SHIELDING PACKAGING.

## CAUTION

Double pole/neutral fusing. For continued protection against risk of fire, replace only with same type and rating of fuse.

## **Remove Side Guides**

Remove four screws [A] (as shown at right).

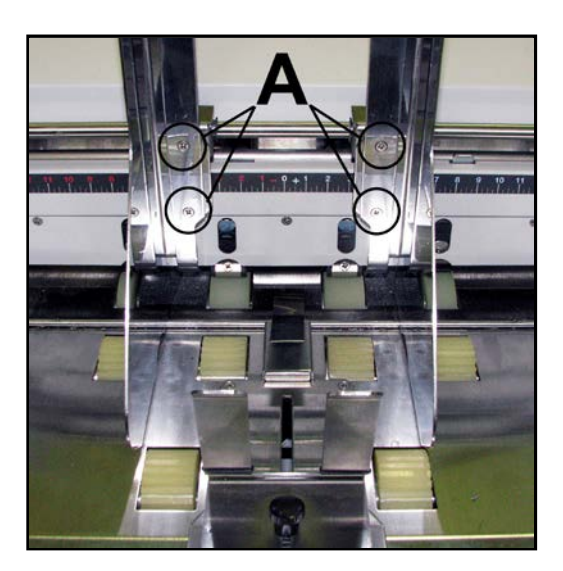

## **Remove Print Cartridges**

- 1. Lift *Blue* Lever.
- 2. Remove Cartridge.
- **3.** Close Lever.

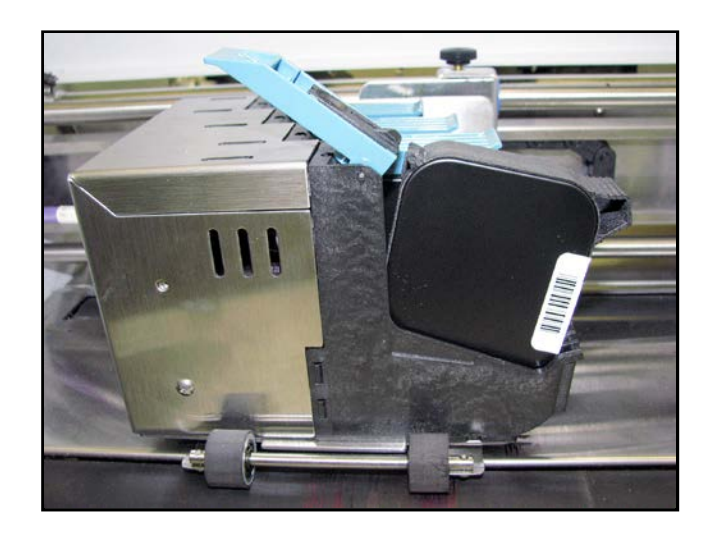

## **Remove Separator Tips**

- 1. Unplug Printer.
- 2. Release Sheet Separator Locking Lever [A] on left side of Feeder.
- **3.** Push down black tab **[B]** on Separator to expose screw.
- Use a Phillips screwdriver and remove screw holding metal cover [C] over Separator. Use screwdriver tip to pry Separator Tip out of its holder.
- 5. Replace Separator Tip, reinstall metal cover and screw. Do not overtighten.

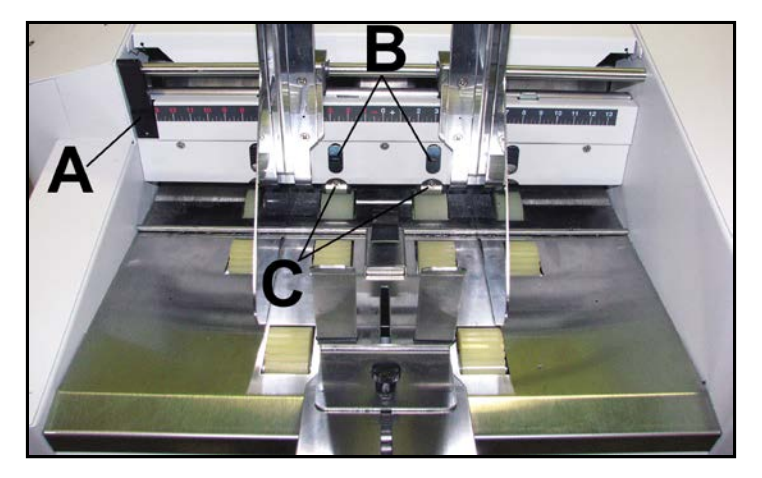

## Service Disassembly Procedures

NOTE: The following disassembly should only be done by a qualified, trained service representative.

## **Operator Side Covers**

- **1. Left-hand Operator Side Cover.** Remove two screws at top Cover. Remove two screws from bottom of Cover. Remove Cover.
- 2. Right-hand Operator Side Cover. Remove two screws at top of Cover. Remove two screws from bottom of Cover. Remove Cover.
- 3. Reassemble in reverse order.

## CAUTION

#### ALWAYS WEAR A GROUNDED WRIST STRAP WHEN WORKING WITH ELECTRONIC BOARDS.

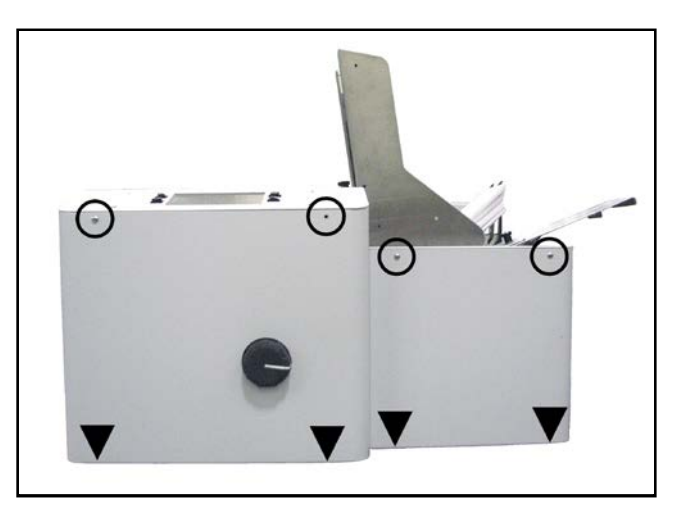

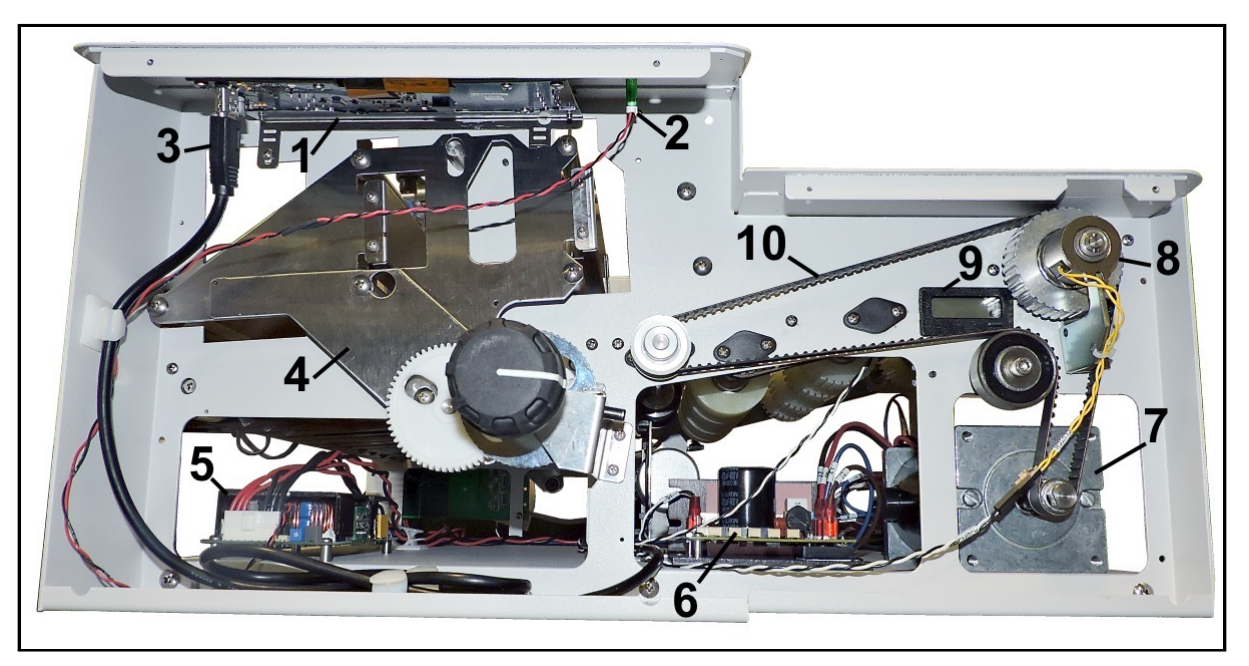

- 1. Touchscreen Display PC Board
- 2. LED Indicator
- 3. Control Panel Power Cord
- Printhead Transport Lift Mechanism. See Carriage Assembly Adjustment in Section 4 – Adjustments.
- 5. Power Supply

- 6. Speed Control
- 7. Drive Motor
- 8. Feed Clutch
- 9. Nonresettable Digital Lifetime Piece Counter
- **10.** Motor Drive Belt. See **Motor Drive Adjustment** in *Section 4 – Adjustments*.

## **Non-Operator Side Cover**

- 1. Remove three screws at top of Nonoperator Side Cover. Remove two screws from bottom of Cover. Remove Cover.
- 2. Two PC Boards under these Covers are attached to Printer by four screws each. Unplug connectors and then remove screws to remove PC Boards.

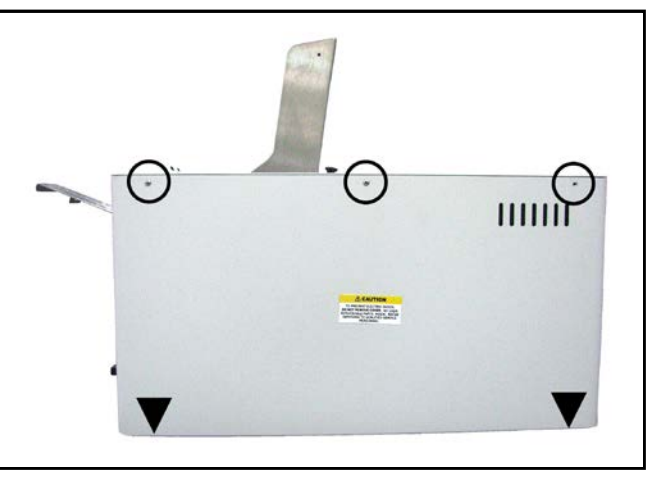

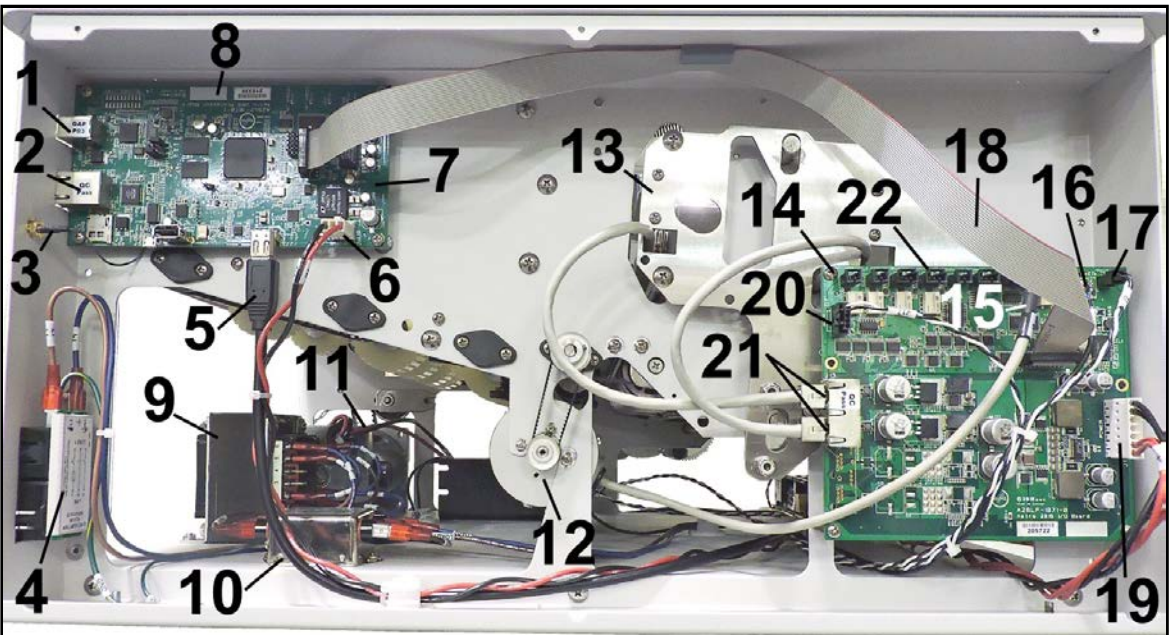

- **1.** USB-3.1 Port (J1)
- **2.** Ethernet Port (J2)
- 3. WiFi Port
- 4. Power Switch/Power Receptacle/Fuse Module
- 5. Control Panel PC Board Terminal (J7)
- 6. Main PC Board Power (J10)
- Main PC Board to I/O PC Board Terminal (J9)
- 8. Main PC Board
- 9. 220V Transformer (Only on 220V models)
- 10. Power Supply In-Line Filter
- 11. Printer Motor

- 12. Encoder Assembly
- 13. Printhead Transport Lift Assembly
- 14. I/O PC Board
- **15.** Encoder Assembly Terminal (J5)
- 16. Media Sensor Terminal (J3)
- **17.** Clutch Terminal (J2)
- **18.** I/O PC Board to Main PC Board Terminal (J4)
- **19.** I/O PC Board Power Terminal (J1)
- 20. Speed Control Terminal (J12)
- 21. Printhead Carriage Terminals (J13)
- 22. Nonresettable Digital Counter Terminal (J8)

## **I/O Processor Board**

- **1.** Power Supply (J1-POWER)
- 2. I/O PC Board to Main PC Board Terminal (J4)
- **3.** Clutch (J2)
- 4. Media Sensor (J3)
- 5. Encoder (J5)
- **6.** Nonresettable Digital Counter (J8)
- 7. Speed Control (J12)
- 8. Printhead Carriages (J13-A, J13-B)

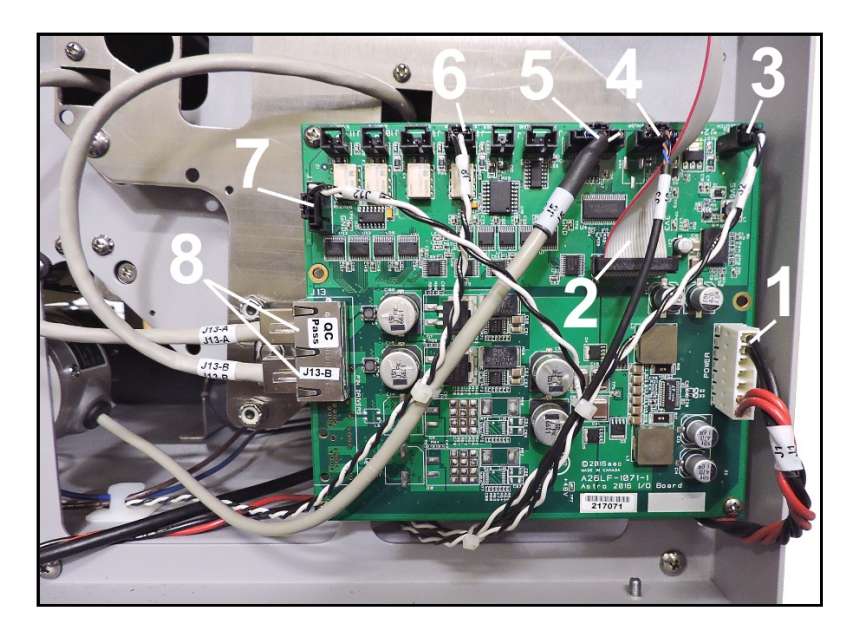

#### **Main Processor Board**

- **1.** USB 3.1 Port (J1)
- 2. Ethernet Port (J2)
- **3.** Wi-Fi Connector (*Snaps on backside of PC Board*)
- 4. Control Panel PC Board Terminal (J7)
- 5. Main PC Board Power Terminal (J10)
- 6. Main PCB to I/O PCB Terminal (J9)

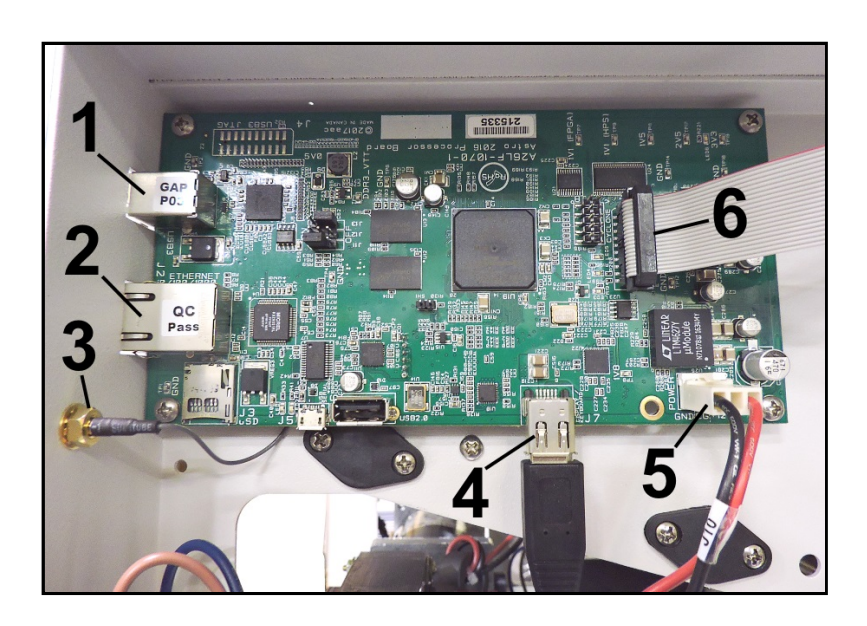

#### **Remove Center Plate and Rear Cover**

- 1. Remove Operator and Non-Operator Side Covers.
- 2. Remove Side Guides [A].
- **3.** Remove Main PC Board on Non-Operator Side (*4 screws*).

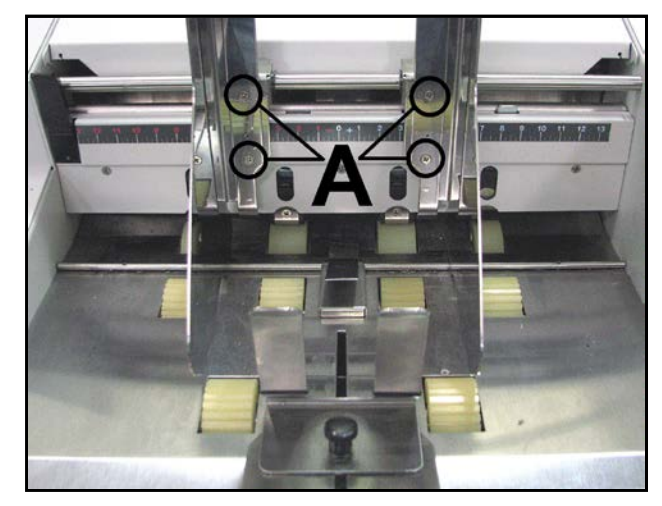

- 4. Rear Cover. Remove screws [B] securing Rear Cover to Side Frames (2 screws/side).
- Center Plate. Remove screws
   [C] securing Center Plate to Side Frames (4 screws/side).
- 6. Reinstall in reverse order.

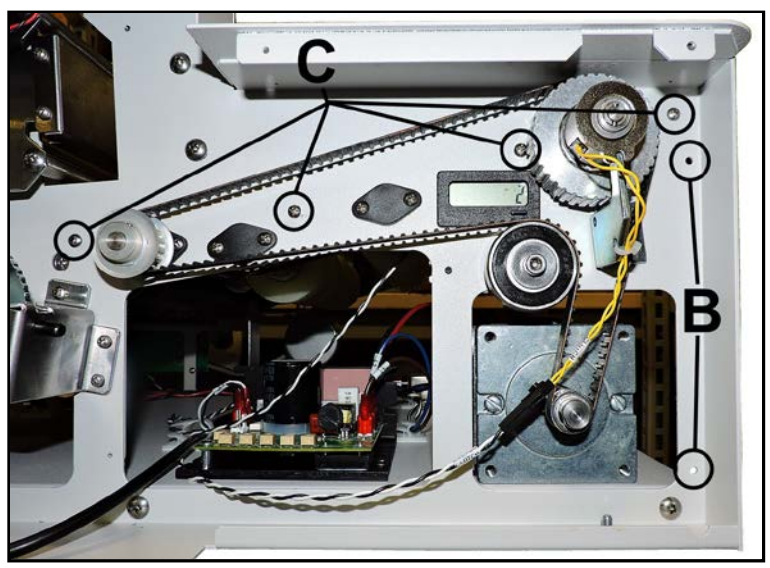

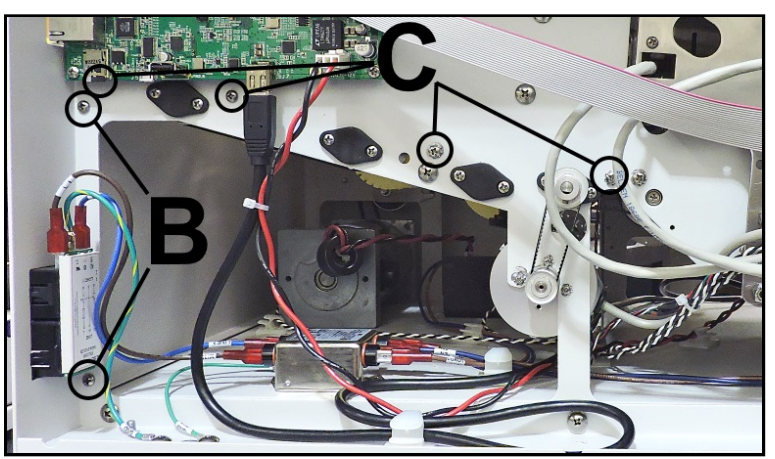

## **Remove Clutch**

- 1. Remove Operator Side Cover.
- 2. Remove Clutch Bracket [1]. Loosen Idler Pulley mounting screw [2].
- **3.** Disconnect Clutch wiring harness [**3**] from Connector (CLUTCH).
- **4.** Move Idler Pulley to loosen and remove Motor Drive Belt [**4**].
- Push Clutch in toward Frame and remove locking pin [5]. Remove Clutch [6] and Drive Pulley [7].
- 6. Install in reverse order. (See SECTION 4 – Drive Belt Tension Adjustment.)

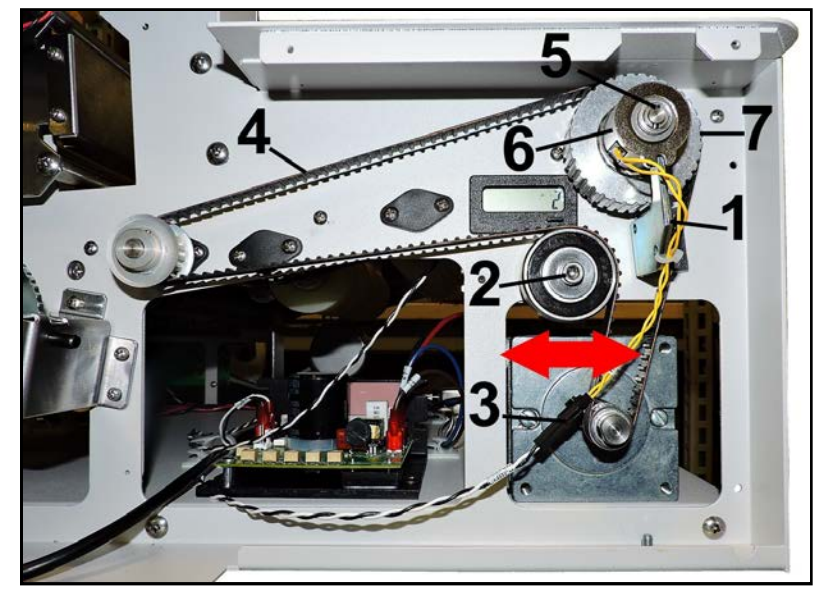

## **Remove Motor Drive Belt**

- 1. Remove Operator Side Cover.
- 2. Loosen Idler Pulley mounting screw [1].
- **3.** Disconnect Clutch wiring harness **[2]** from Connector (CLUTCH).
- **4.** Move Idler Pulley **[1]** to loosen Motor Drive Belt **[3]**.
- 5. Remove Drive Belt.
- 6. Install in reverse order. (See SECTION 4 – Drive Belt Tension Adjustment.)

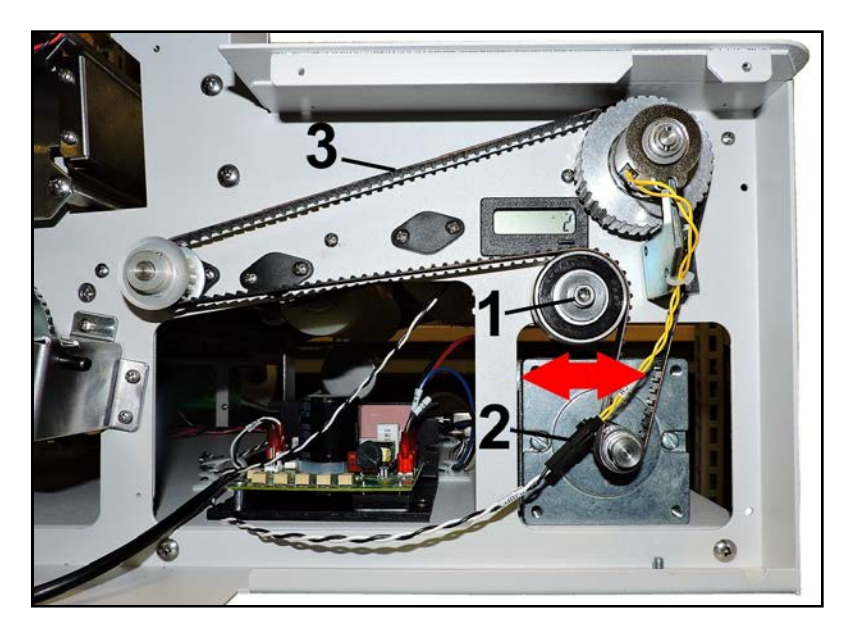

#### **Remove Drive Motor**

- 1. Remove Operator Side Cover.
- 2. Disconnect Motor Wire Harness connectors (A1, A2) from the Speed Control [1].
- 3. Loosen Idler Pulley mounting screw [2].
- **4.** Move Idler Pulley **[1]** to loosen Motor Drive Belt **[3]**.
- 5. Remove Drive Belt from Motor Pulley [4].
- Carefully lift Printer. Remove 4 screws and washers [5] securing Drive Motor to Base.
- 7. Install in reverse order. (See SECTION 4 – Drive Belt Tension Adjustment.)

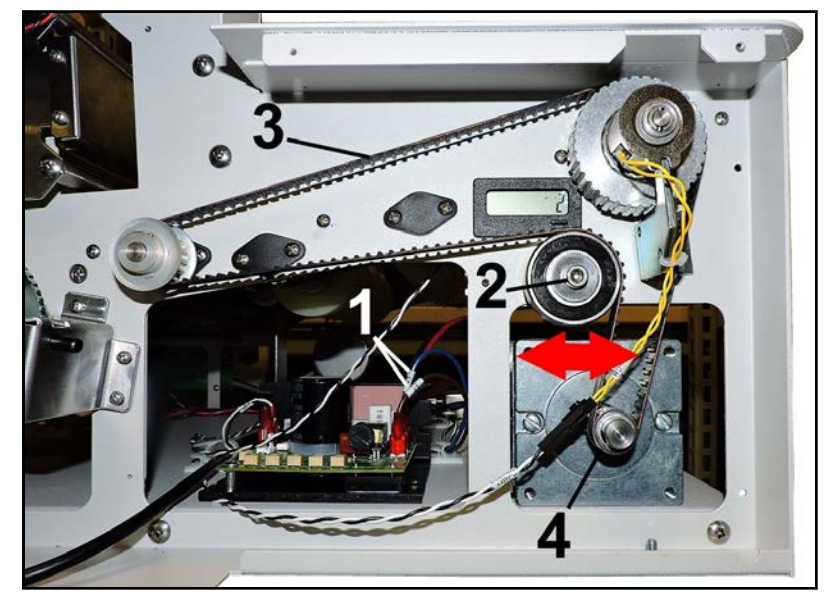

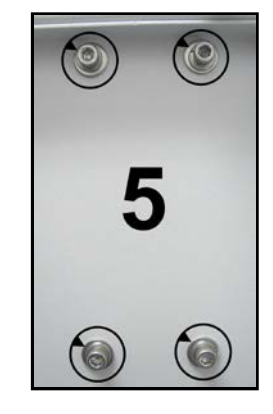

## **Remove Digital Counter**

- 1. Remove Operator and Non-Operator Side Covers. Disconnect the J8 wire harness from I/O PC Board. NOTE: Also open any Wire Clamps the wire harness is routed through to prevent snagging or damaging the wiring.
- 2. Remove Rear Cover. Remove screws [A] securing Rear Cover to Side Frames (2 screws per side). Provides easier access to the Counter.
- 3. Use a flat-blade screwdriver to carefully release the upper and lower locking tabs on the Digital Counter Frame [**B**] and push the Counter out through the Printer Side Frame [**C**].
- 4. Reinstall Counter:

Align the Counter Frame with the cutout in the Side Frame. Slide the Counter through the Side Frame cutout and into the Counter Frame until the tabs lock.

Route the Counter's wire harness (**J8**) through the Wire Clamp(s) and connect the wire harness to the **J8** connector on the I/O PC Board.

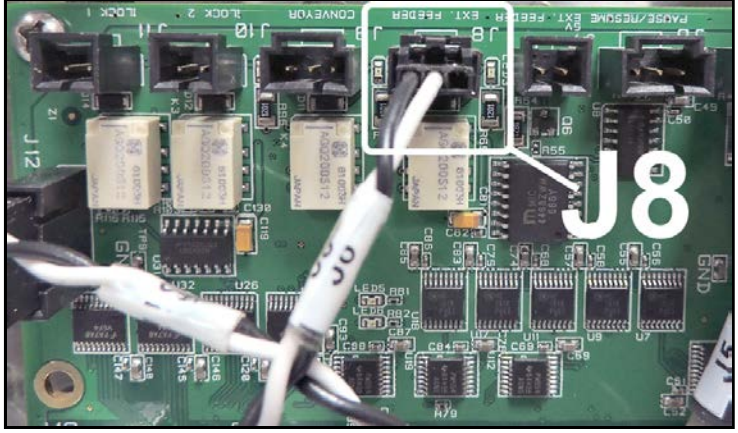

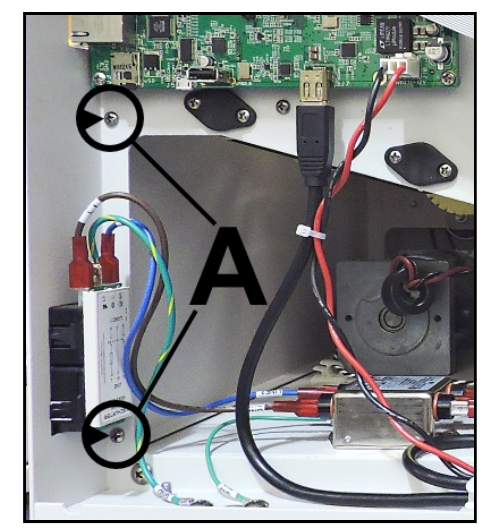

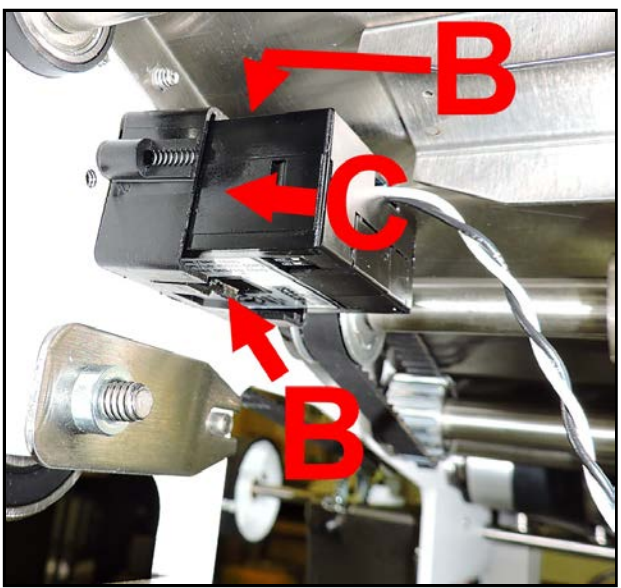

#### **Remove Speed Control**

- 1. Remove Operator Side Covers.
- 2. Disconnect 6 wiring harnesses [A] from Speed Control. (*Wires are labelled*).
- **3.** Remove two screws **[B]** securing the Speed Control Base to the Printer Base.
- 4. Reassemble in reverse order.

**NOTE:** If replacing the **Speed Control**, you will have to verify and/or reset the Printer speeds. See **"Service Menu, Speed Setup"** in **"Section 3 – Functional Operation"**.

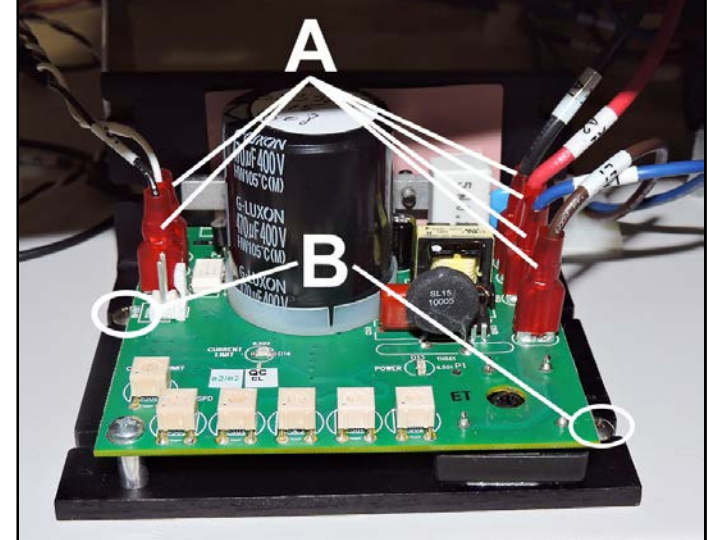

## **Remove Power Supply**

- 1. Remove Left-hand Operator Side Cover.
- 2. [A] Disconnect wire harnesses and ground wire from Power Supply.
  [B] Remove four screws that attach Power Supply to Printer Base (*1 at each corner*).
  [C] Remove Power Supply.
- 3. Reassemble in reverse order. NOTE: Reattach all wire harnesses, including ground wires.

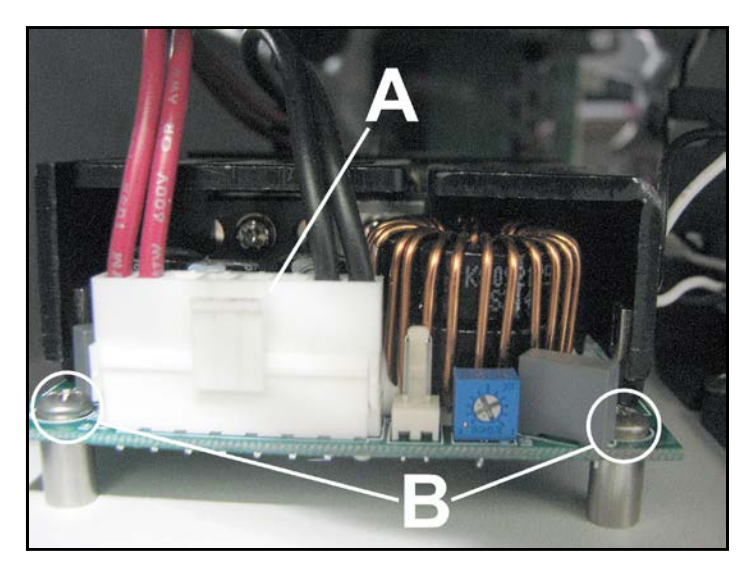

## **Remove Control Panel Assembly**

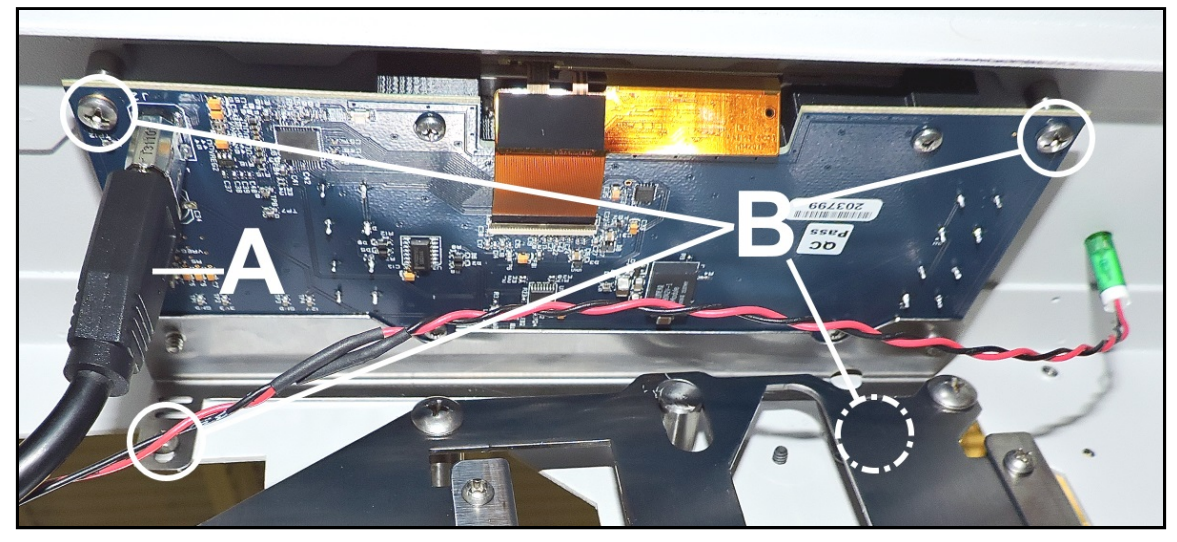

- 1. Remove Left-hand Operator Side Cover.
- 2. Disconnect Control Panel Cable [A].
- 3. Remove 4 screws [B] securing Control Panel Assembly to the Printer Frame.
- 4. Reassemble in reverse order.

#### **Remove Encoder or Encoder Belt**

#### **To Remove Encoder:**

Remove Non-Operator Side Cover. Disconnect Encoder [1] wiring harness from I/O PC Board. (*J5 Encoder*) Remove three screws [2] mounting Encoder to Operator Side Frame. Remove Belt [3]; then remove Encoder. **To Remove Belt:** 

Remove Operator Side Cover.

Remove three screws [2] mounting Encoder to Operator Side Frame.

Disengage and remove Belt [3] as you remove Encoder.

## Reassemble in reverse order.

**NOTE:** Adjust proper tension on Belt. (See "Encoder Belt Tension Adjustment" when reinstalling the Encoder Belt).

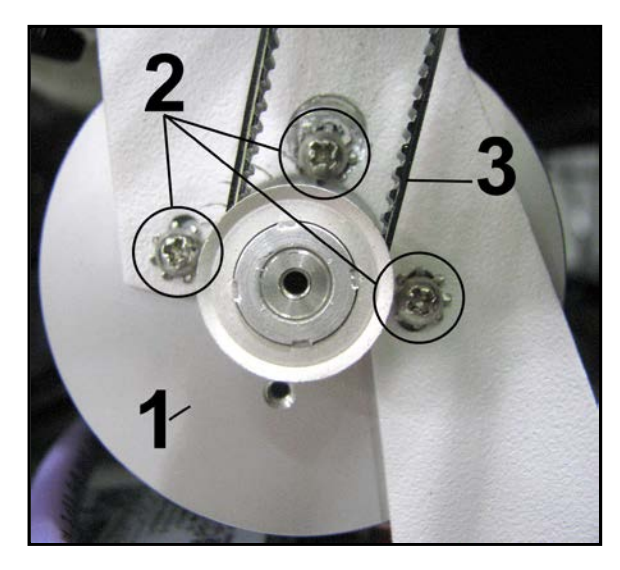

## **Remove I/O PC Board**

- 1. Remove Non-Operator Cover.
- 2. Carefully disconnect wire harnesses from the I/O PC Board if removing the PC Board completely. (J1-Power, J2-Clutch, J3-Media Sensor, J4-Main PCB-Interface PCB Connector, J5-Encoder, J8-Digital Counter, J12-Speed Control, J13A, J13B-Printhead Carriages)
- **3.** Remove 4 mounting screws, then carefully remove the PC Board.
- 4. **Reinstall in reverse order.** Be sure to plug the cable from the Printheads closest to the Media Sensor (*closer to Sheet Separators*) into the top connector port on the I/O PC Board.

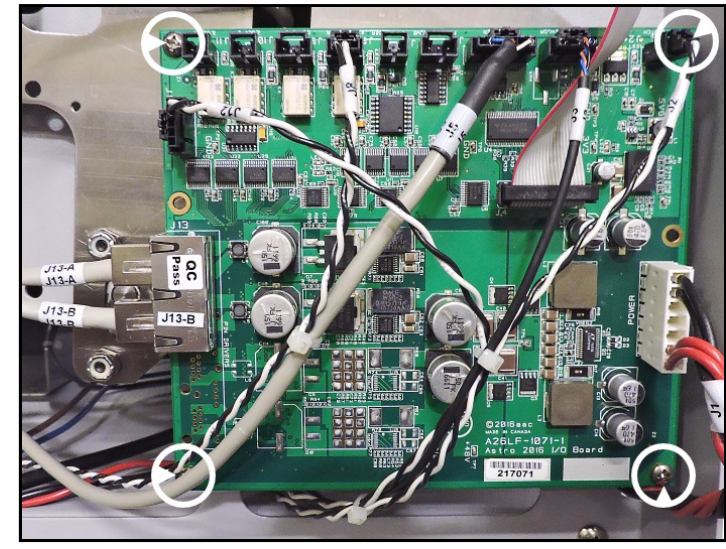

Plug the cable from the second set of Printheads into the bottom connector port on the I/O PC Board.

#### **Remove Main PC Board**

- 1. Remove Non-Operator Cover.
- 2. Carefully disconnect wire harnesses from the Main PC Board if removing PC Board completely. (J1-USB 3.0 Port, J2-Ethernet Port, J7-Control Panel PC Board Cable, J9-Interface PCB-Main PCB Connector, J10-Interface PCB Power Connector)
- Remove 4 mounting screws; then carefully turn the Main PC Board over.
   DO NOT strain or break the Wi-Fi Connector. Carefully unsnap the Wi-Fi wire [A-B] from the PC Board.
- **4.** Remove the PC Board.
- 5. Reinstall in reverse order.

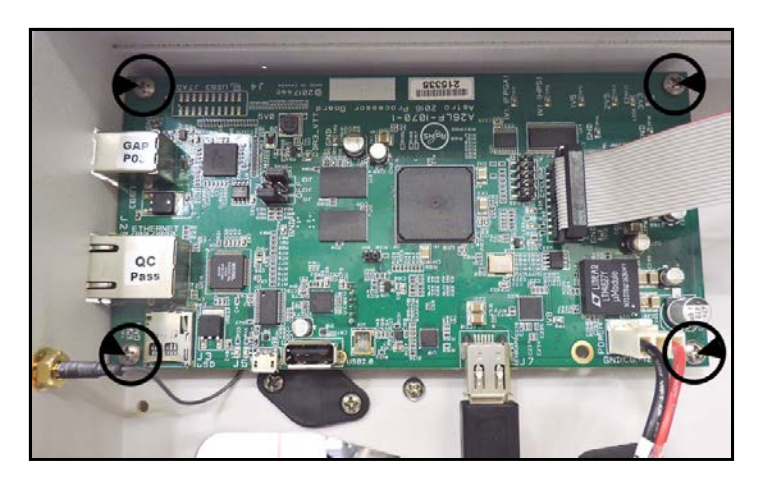

**NOTE**: If replacing the Main PC Board, you will have to verify and/or reset the Printer speeds. See **"Service Menu, Speed Setup"** in **"Section 3 – Functional Operation"**.

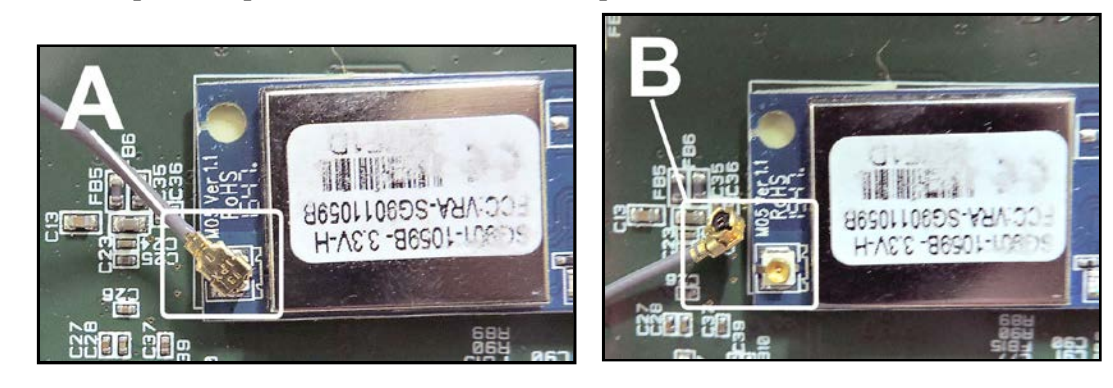

## **Remove Power Supply In-Line Filter**

- 1. Remove Non-Operator Side Cover (5 screws).
- 2. [A] Disconnect wire harnesses and ground wire from Power Supply Filter.
  [B] Remove two screws that attach Power Supply to Printer Base (*1 at each end*).
  [C] Remove Power Supply Filter.
- 3. Reassemble in reverse order. NOTE: Reattach all wire harnesses, including ground wires.

![](_page_47_Picture_5.jpeg)

#### **Remove Media Sensor**

- 1. Remove Non-Operator Side Cover (5 screws).
- 2. [A] Disconnect Media Sensor wire harness from I/O PC Board (J3) and remove from any clamps.
- Raise Printer high enough to remove 2 screws securing the Media Sensor Bracket [B] to the Printer base.
   NOTE: DO NOT put full weight of Printer on Operator Side as this could damage the Printhead Lift mechanism. Remove Media Sensor Bracket Assembly.
- 4. Cut cable ties. Remove 2 screws and washers securing Sensor to Bracket.
- 5. Reassemble in reverse order. NOTE: Reattach wire harness cable ties and cable clamps.
- 6. NOTE: The new Media Sensor may have to be adjusted. See "Media Sensor Adjustment" in "Section 4, Adjustments". Clean or wipe off Media Sensor Reflector [C] attached to a plate above the Media Sensor. Blow off any dust or debris or remove Reflector (*1 screw*) and wipe Reflector surface with clean, lint-free cloth.

![](_page_47_Picture_13.jpeg)

![](_page_47_Picture_14.jpeg)

## **Remove Long Media Feed Roller**

- 1. Remove Non-Operator and Operator Side Covers.
- 2. Remove Long Media Feed Roller. Operator Side:

Remove Clutch Bracket [1]. Loosen Idler Pulley mounting screw [2]. Disconnect Clutch wiring harness at connector [3]. Move Idler Pulley [2] and

remove Motor Drive Belt [4] from Clutch Pulley.

Push Clutch in toward Frame and remove locking pin [**5**]. Remove Clutch [**6**] and Clutch Pulley [**7**].

Remove two screws from Bearing Housing. Remove Bearing Housing and bearings.

- 3. Non-Operator Side: Remove two screws from Bearing Housing [8]. Remove Bearing Housing and bearings.
- 4. Slide Feed Roller Shaft toward Operator side then remove Long Media Feed Roller Shaft through large opening on Non-Operator side. NOTE: Shaft must be pulled clear of small drive belt.
- 5. Install in reverse order. Remember to install all belts during reassembly. Readjust tension on Motor Drive Belt (See "Drive Belt Tension Adjustment" when reinstalling.)

![](_page_48_Picture_11.jpeg)

![](_page_48_Picture_12.jpeg)

## **Remove Rear Feed, Front Feed, and Pull-Out Roller Shafts**

**Rear Feed Roller [2], Front Feed [3], and Pull-Out Roller [4]** may be removed as follows. (*Instructions for removing Long Media Feed Roller* [1] *are listed above.*)

- 1. Remove the Operator and Non-Operator Side Covers.
- Rear and Front Feed Rollers
   [2 & 3]:
   Operator Side:
   Remove bearing housings from ends of Roller [A & B].
   Non Operator Side:
   Remove e-clip [C] on Brake

Mounting Stud. Remove Bearing housings [**D & E**] from end of Rollers. Slide Brake Assembly toward Front Feed Roller. Remove Rollers through large opening on Non-Operator side.

3. Pull-Out Roller [4]: Operator side:

Loosen Idler Pulley mounting screw [F] to loosen Motor Drive Belt. Remove Belt from Pull-Out Roller Drive Pulley. Loosen set screw to remove Pullev [G] Remove bearing housing [H] from end of Roller. Non-Operator side: Loosen Encoder mounting screws [I] to loosen Belt. Remove external Encoder Belt from pulley on the end of the Pull-Out Roller Shaft. Remove set screw from Roller Pulley [J]. Remove Pulley. Remove bearing housing **[K]** from end of Roller Shaft. Remove Roller through large opening on Operator side. **NOTE: Disengage the inner** Encoder Drive Belt [L] running from the Pull-Out

![](_page_49_Picture_8.jpeg)

![](_page_49_Picture_9.jpeg)

Roller Shaft pulley to the Transport Roller Assembly to pull out the Roller Shaft Assembly.

4. Reinstall in reverse order. NOTE: Remember to reinstall the inner Encoder Drive Belt over the pulley as you install the Pull-Out Roller Shaft.

#### **Remove Printhead Assemblies**

- **1.** Remove Inkjet Cartridges. Disconnect Printhead Carriage Cable from Port **[A]**.
- Remove (1) screw securing Printhead Carriage Assembly to frame [B]. Lift Carriage Assembly out of Printer.
- **3.** Remove the Printhead Carriage Assembly Cover **[C]** (*2 screws, 1 per side*).

![](_page_50_Picture_5.jpeg)

![](_page_50_Picture_6.jpeg)

![](_page_50_Picture_7.jpeg)

![](_page_50_Picture_8.jpeg)

- Carefully disconnect the ribbon cables [D] connected to the Printhead PC Boards.
   DO NOT damage the cables or connectors!
- 5. Repeat steps above for remaining Printhead Assemblies.
- 6. Reinstall in reverse order. NOTE: Assembly must be fitted over the alignment peg [E] on the Carriage Frame when reinstalling.

![](_page_50_Picture_12.jpeg)

![](_page_50_Picture_13.jpeg)

## **Printhead Carriage PC Board**

- 1. Connectors to Printhead Cartridge PC Boards (J1, J2, J3)
- 2. Printhead Carriage Cable Port (*to I/O PC Board*)
- 3. Potentiometer (VR1). NOTE: Check that the potentiometer is set for the number of heads for that assembly. For example, 3-head Printhead Assembly set at 3; 4-head assembly set at 4; 2-head assembly set at 2.

![](_page_51_Picture_5.jpeg)

## Remove Printhead Wire Harnesses and/or Wire Harness Conduit Chain

- 1. Remove Non-Operator Side Cover.
- 2. Disconnect Printhead Carriage wire harnesses [A] from the I/O PC Board (J13-A, J13-B).

- **3.** Disconnect Printhead wire harnesses **[B]** from the Printhead Carriage Assemblies.
- 4. Remove the Printhead Cartridges.

**5.** Remove (1) screw securing Printhead Carriage Assembly to the frame **[C]**. Move Printhead Carriage Assembly out of the way.

![](_page_52_Picture_8.jpeg)

![](_page_52_Picture_9.jpeg)

![](_page_52_Picture_10.jpeg)

**6.** Remove (2) screws securing the Wire Harness Conduit Chain Channel Assembly **[D]** to the Printhead Carriage Assembly.

**[E]** Carefully pull the other end of the Printhead Wire Harness through the Side Frame into the Transport area.

**[F]** Carefully bend the Printhead Wire Harness up until it clears the screws securing the Conduit Chain to the Wire Harness Channel. Remove 2 screws.

- 7. Remove the Wire Harness Conduit Chain Assembly from the Wire Harness Channel. NOTE: Slide the Printhead Carriages out of the way if necessary.
- 8. Reinstall in reverse order.

#### **IMPORTANT!**

Plug the J13-A Printhead cable [1] into the top connector port on the I/O PC Board.

Plug the J13-B Printhead cable [2] into the lower connector port on the I/O PC Board.

![](_page_53_Picture_9.jpeg)

![](_page_53_Picture_10.jpeg)

![](_page_53_Picture_11.jpeg)

#### **Remove Printhead Lift Assembly**

- 1. Remove Operator and Non-Operator Side Covers and I/O Processor PC Board.
- 2. **Remove Top Cover.** Remove two screws and springs attaching Cover to Frame.

![](_page_54_Picture_4.jpeg)

3. Remove Side Guide Support and Separator Assembly. Remove three screws [1] on each side that mount Side Guide Support [2] and Sheet Separator Assembly [3], then lift out Support and Assembly.

![](_page_54_Picture_6.jpeg)

![](_page_54_Picture_7.jpeg)

#### 4. Remove Printhead Carriage and Lift Assemblies.

[A] Disconnect Printhead Assembly wire harnesses from the I/O PC Board. Carefully pull the Wire Harness ends back through the Printer Side Frame into the Printer Transport area.

**NOTE:** When reinstalling, be sure to plug the J13-A Printhead cable **[1]** into the top connector port on the I/O PC Board. Plug the J13-B Printhead cable **[2]** into the lower connector port on the I/O PC Board.

![](_page_54_Picture_11.jpeg)

![](_page_54_Picture_12.jpeg)

**[B]** Remove Printhead Carriage Support screws (*4 per side*).

**[C]** Remove Printhead Carriage Bracket screws (*4 per side*).

**[D]** Remove Exit Media Guide Support screws (*1 per side*). Remove Exit Media Guide Assembly.

[E] Remove lower Lift Assembly Bracket screw on Operator side (*1 screw*). Access the screw through the opening in the large gear. NOTE: This screw is not fully tightened to allow the Assembly to move up and down.

**[F]** Remove Lift Assembly Mounting Brackets (*1 each side*).

**[G]** Maneuver Printhead Carriage Assembly so it can be lifted out of the Printer.

![](_page_55_Picture_7.jpeg)

![](_page_55_Picture_8.jpeg)

![](_page_55_Picture_9.jpeg)

#### **Remove Printer Transport Assembly**

- 1. Raise Printheads to maximum height.
- 2. Remove Operator and Non-Operator Side Covers.
- 3. Operator Side: Loosen Idler Pulley [A] on the Motor Drive to release tension on the Drive Belt. Remove Belt from the Pull Out Shaft Pulley [B]. Remove (2) screws securing the Pull Out Shaft Bearing Housing [C] to the Side Frame.
- Non-Operator Side: Loosen (3) screws securing the Encoder to the Frame [D]. Loosen both Encoder Pulley screws [E] and remove Pulleys along with the Encoder Belt.

Remove (2) screws securing the Pull Out Shaft Bearing Housing **[F]** to the Side Frame. Remove the Bearing Housing and Bearing.

- 5. Slide the Shaft toward the Operator Side to disengage the Printer Transport Belt from the Pull Out Shaft inner Pulley [G].
- 6. Remove Operator-side Transport Assembly screws H] (2 screws).
- Remove Transport Assembly screw on Non-Operator side [I] (1 screw).
- 8. Carefully slide Transport Assembly off of the mounting pin (*on Non-Operator side*) [J] and pull straight back out of the Printer's exit end.

![](_page_56_Picture_11.jpeg)

![](_page_56_Picture_12.jpeg)

![](_page_56_Picture_13.jpeg)

![](_page_56_Picture_14.jpeg)

![](_page_56_Picture_15.jpeg)

#### 5. Remove Printhead Transport Belts

**[A]** Turn Transport Assembly upside down. Note that a Belt Guide Assembly keeps the belts properly separated.

**[B]** Remove one or both end Rollers. Carefully slide belts off of the Transport Assembly.

[C] Install new Transport Belts. Make sure they are positioned correctly between the Belt Guides.

[D] Reinstall Transport Assembly. NOTE: Make sure Encoder Drive Belt and Transport Belts are positioned properly before reinstalling Transport

![](_page_57_Picture_6.jpeg)

Assembly. Reinstall the Transport Assembly before reinstalling the Pull-Out Shaft.

#### 6. Remove Inner Encoder Drive Belt

NOTE: It is a good idea to replace the Encoder Drive Belt any time you remove the Transport Assembly.

[A] Turn Transport Assembly upside down.

**[B]** Remove screws securing Entry Roller to Transport Side Frames (*1 on each side*).

**[C]** Move Roller to the side to remove the Belt from the Roller Pulley.

**[D]** Install new Encoder Drive Belt on Entry Roller Pulley in the Transport Assembly.

NOTE: Make sure Encoder Drive Belt and Transport Belts are positioned properly before reinstalling Transport Assembly. Reinstall the Transport Assembly before reinstalling the Pull-Out Shaft.

![](_page_57_Picture_15.jpeg)

#### **Remove 220V Transformer**

- 1. Remove Operator and Non-operator Side Covers. Remove the Exit Cover (*4 screws*).
- **2.** Disconnect wire harnesses connected to the Transformer (*numbered to match terminals on the Transformer*).
- **3.** Remove the 4 screws, nuts and washers **[A]** securing the Transformer to the Printer Base. Access screw heads from under the Printer Base. Remove the Transformer.
- 4. Reinstall in reverse order. Be sure to connect the wire harnesses to the correct numbered terminals.

![](_page_58_Picture_6.jpeg)

# **SECTION 6 - Maintenance**

This section covers how to care for Ink Cartridges, clear paper jams, replace Sheet Separators, and perform routine maintenance on Printer.

## Inkjet Cartridge

Replace Inkjet Cartridges when out of ink, when print quality is poor, or when purging and cleaning have not helped the image quality. Approximate life of HP 45 Inkjet cartridges, (*based on three lines of 20 characters at 10-point size per address*) is:

| 600 x 600 DPI | 50,000 addresses  |
|---------------|-------------------|
| 600 x 300 DPI | 100,000 addresses |
| 600 x 200 DPI | 150,000 addresses |
| 600 x 150 DPI | 200,000 addresses |

NOTE: These figures can vary depending on font selected.

#### CAUTION

For continued protection against possible fire, use only Ink Cartridges: Hewlett Packard, Model C8842A or with Ink Cartridges; each cartridge 40mL max. of ink; Flashpoint shall be > 93.3C per Material Safety Data Sheet.

## **Replace Inkjet Cartridge:**

- 1. Open Latch Lever to remove used Cartridge from Cartridge Holder. Pull Cartridge up and out of Holder.
- 2. Remove new Inkjet Cartridge from packaging. Take care not to touch copper contacts, metal plate, or gold printhead. Remove protective tape from Printhead.
- **3.** With Cartridge's Printhead pointing down, slide Cartridge into Holder. Push down and toward contacts in Holder.
- 4. Make sure Cartridge is seated in Holder. Close Latch Lever to secure Cartridge. **DO NOT** force Latch Lever into place.
- 5. Repeat Steps 1-4 above for remaining Cartridges.

#### CAUTION

Never shake, drop or hit Cartridge against the palm of your hand or any other hard surface. Shaking the Print Cartridge does not "mix" ink and hitting Cartridge against a hard surface does not clear Nozzles.

These actions hurt print quality because they allow bubbles to form near the ink firing chambers. These bubbles prevent the nozzles from firing, causing white streaks in print image.

![](_page_59_Picture_18.jpeg)

![](_page_59_Picture_19.jpeg)

## Storage

Short-term Storage: (less than 2 days or less than 1 day in a hot and dry environment.)

Leave Cartridge in Printer for short periods of time, 1 day or less.

Next time that Printer is used, Printhead may have to be cleaned and purged.

Long-term Storage: (more than 2 days or more than 1 day in a hot and dry environment.)

Place cartridges in a sealable plastic container with a damp sponge or towel to maintain humidity and prevent Printhead from drying out.

When Cartridges are ready to be used again, Printhead will need to be cleaned.

#### Disposal

Cartridges may be disposed of in a normal manner.

In case of an ink spill, use soap and water to clean up any problem areas. Abrasive soap usually removes ink off of hands.

![](_page_60_Picture_11.jpeg)

Ink in cartridge may be harmful if swallowed. Keep new and used cartridges out of reach of children. Discard empty cartridges immediately.

## **Cleaning Printhead**

Maintain good print quality by keeping Printheads clean. During printing process, ink spray, paper fibers, and dust build up on Printheads. This build-up eventually degrades print quality. If you notice problems with print quality, or to just prevent a build-up from occurring, wipe Printhead with a wet fiberless cloth.

| Cloth should be:                                                                         | Cloth should not be:                    |
|------------------------------------------------------------------------------------------|-----------------------------------------|
| ✓ Soft                                                                                   | × Abrasive                              |
| ✓ Fiberless                                                                              | imes Made of small fibers               |
| <ul> <li>Moistened with Water (Distilled is best<br/>but tap water will work)</li> </ul> | old X Dry or contain chemical additives |

Wipe slowly across the long-axis with Printhead facing down (*as shown*). **DO NOT** apply excessive force, as this could scratch Nozzle surface.

![](_page_60_Picture_17.jpeg)

## **Purging Nozzles**

If the Printhead sits inactive for a time, ink may dry in the nozzles. Printing may not remove these "ink plugs" from the nozzles. White streaks will show up in the printed text or graphic. In order to obtain better print quality, these ink plugs need to be forced out or purged. A **Purge Print** routine is built into Printer. Access this feature by using the **Quick Menu** key on the Control Panel.

- 1. Wipe Printhead with a wet cloth as described in *"Cleaning Printhead*" on previous page.
- 2. With media loaded in the Feeder, press the Quick Menu key, then "Purge Print" icon. Press "Print" to activate the purge. Purge prints an ink pattern at 600 dpi to clear all of the nozzles in all of the ink cartridges. Repeat if necessary.
- 3. Wipe Printhead again with a moist cloth.
- NOTE: For more information, see Troubleshooting Printheads in Section 2 – Troubleshooting.

![](_page_61_Picture_7.jpeg)

## Jams in Printer

If a jam occurs, **STOP the Printer**. Recover missed addresses using the **Quick Menu** key on the Control Panel, then pressing **"Reprint"**.

#### Some possible reasons for jamming are:

- 1. Feeding more than one piece of media.
- 2. Damaged media, such as dog-eared (turned down corners).
- **3.** Media that is not stiff enough may not be usable. Media that meets Postal stiffness requirements for automated feeding is acceptable in the Printer.
- 4. Envelopes caught under the flap of another envelope or stuck to one another may cause jamming.

#### **Remove Jammed Media**

- 1. It may be necessary to move one or more Printheads to gain access to jammed media. Take care when removing jammed media to avoid damaging Printheads. All pieces of jammed media must be removed from the feed path.
- 2. Follow instructions, Section 3 Operating Printer, Quick Menu, "Reprint".

## **Replace Sheet Separators**

Sheet Separators insure separation of pieces as they are being fed. They wear and must be replaced periodically. If you experience double sheet feeding and cannot adjust the Separators to prevent it, they should be replaced.

- 1. Turn OFF and unplug Printer.
- 2. Release Separator Locking Lever and move Media Side Guides to their maximum open position.
- 3. Lower Separators so they touch Feed Roller.
- 4. Remove screw [A] and Separator Support [B]. Then pry Separator [C] out of Holder.
- **5.** Install a new Separator and reinstall Separator Support and screw.

![](_page_61_Picture_25.jpeg)

## Cleaning

## WARNING!

#### PRINTER IS A PRECISION MACHINE THAT SHOULD BE CLEANED REGULARLY TO INSURE MANY YEARS OF SERVICE. BEFORE PERFORMING ANY MAINTENANCE, DISCONNECT PRINTER FROM ITS POWER SOURCE!

Printer must be cleaned regularly of accumulated paper dust and ink. Depending on types of media run, paper dust may accumulate within Printer and on Transport. To clean Printer, unplug it from power receptacle and remove covers.

- **Internal Areas:** Best cleaned using a vacuum with a soft brush attachment to help loosen dust particles. Take care not to damage PC Boards or electrical wiring.
- **Exterior:** May be cleaned with any standard non-abrasive household cleaner that does not contain plastic-harming solvents.

![](_page_62_Picture_7.jpeg)

## Feed Rollers and Forwarding Rollers

Feed and Forwarding Rollers can become glazed with paper lint and ink from media. Clean regularly with a mild abrasive household cleaner on a damp cloth. Avoid using solvents on Rubber Rollers.

## **Cleaning Media Sensor**

Periodically check Media Sensor and Reflector for dust and debris, (*located under Media Hold-down Wheel Assembly*).

- 1. Use the Media Thickness Knob to raise the Printhead Carriage Assembly to its highest setting.
- Use canned or compressed air into the Media Sensor port [A] under the Media

![](_page_62_Picture_14.jpeg)

![](_page_62_Picture_15.jpeg)

Sensor Reflector [B] to remove dust and debris. NOTE: If necessary, remove the Reflector (1 screw), and wipe the Reflector surface with a clean, lint-free cloth.

## **Cleaning Touchscreen**

Carefully clean the Touchscreen by wiping with a lint-free cloth and a non-abrasive cleaner made for touchscreens on computers and cell phones. **DO NOT spray cleaner directly on screen, spray on cloth, then clean screen.** 

![](_page_62_Picture_19.jpeg)

# **APPENDIX** A – *Printer Wiring Diagram*

![](_page_63_Figure_2.jpeg)

# INDEX

## A

| Adjustments                                                                                                    |
|----------------------------------------------------------------------------------------------------|
| Brake, Feed Shaft31                                                                                                    |
| Carriage Assembly30                                                                                                    |
| Drive Belt Tension24                                                                                                    |
| Encoder Belt Tension25                                                                                                    |
| Media Sensor29                                                                                                    |
| Output Voltage26                                                                                                    |
| Print Speed27                                                                                                    |
| Printer24                                                                                                    |
| В                                                                                                    |
| Belts                                                                                                    |
| Adjustment, Drive Belt24                                                                                                    |
| Adjustment, Encoder25                                                                                                    |
| Encoder Drive                                                                                                    |
| Encoder Drive, Inner                                                                                                    |
| Motor Drive                                                                                                    |
| Transport                                                                                                    |
| Brake Adjustment                                                                                                    |
| C                                                                                                    |
| Calibration, Touchscreen                                                                                                    |
| Carriage Assembly, Printhead51                                                                                                    |
| Cartridges                                                                                                    |
| Inkjet                                                                                                    |
| Inkjet, Replace                                                                                                    |
| Printhead                                                                                                    |
| Center Plate 3/                                                                                                    |
|                                                                                                    |
| Cleaning                                                                                                    |
| Cleaning<br>Feed Rollers                                                                                                    |
| Cleaning<br>Feed Rollers                                                                                                    |
| Cleaning<br>Feed Rollers                                                                                                    |
| Cleaning<br>Feed Rollers                                                                                                    |
| Cleaning       59         Feed Rollers       59         Forwarding Rollers       59         Media Sensor       59         Printer       59         Printhead       57                                                                                                    |
| Cleaning       59         Feed Rollers       59         Forwarding Rollers       59         Media Sensor       59         Printer       59         Printhead       57         Printhead Nozzles       58                                                                                                    |
| Cleaning       59         Feed Rollers       59         Forwarding Rollers       59         Media Sensor       59         Printer       59         Printhead       57         Printhead Nozzles       58         Touchscreen       59                                                                                                    |
| Cleaning       59         Feed Rollers       59         Forwarding Rollers       59         Media Sensor       59         Printer       59         Printhead       57         Printhead Nozzles       58         Touchscreen       59         Clutch, Replace       38                                                                                                    |
| Cleaning       59         Forwarding Rollers       59         Media Sensor       59         Printer       59         Printhead       57         Printhead Nozzles       58         Touchscreen       59         Clutch, Replace       38         Conduit Chain, Printhead Wire Harness       49                                                                                                    |
| Cleaning       59         Feed Rollers       59         Forwarding Rollers       59         Media Sensor       59         Printer       59         Printhead       57         Printhead Nozzles       58         Touchscreen       59         Clutch, Replace       38         Conduit Chain, Printhead Wire Harness       49         Control Panel       12                                                                                                    |
| Cleaning         Feed Rollers       59         Forwarding Rollers       59         Media Sensor       59         Printer       59         Printhead       57         Printhead Nozzles       58         Touchscreen       59         Clutch, Replace       38         Conduit Chain, Printhead Wire Harness       49         Control Panel       1         Display       42         Feeder ON/OFE Kere       42                                                                                                    |
| Cleaning       59         Forwarding Rollers       59         Media Sensor       59         Printer       59         Printhead       57         Printhead Nozzles       58         Touchscreen       59         Clutch, Replace       38         Conduit Chain, Printhead Wire Harness       49         Control Panel       12         Display       42         Feeder ON/OFF Key       3                                                                                                    |
| Cleaning       Feed Rollers       59         Forwarding Rollers       59         Media Sensor       59         Printer       59         Printhead       57         Printhead       57         Printhead Nozzles       58         Touchscreen       59         Clutch, Replace       38         Conduit Chain, Printhead Wire Harness       49         Control Panel       12         Display       42         Feeder ON/OFF Key       3         Keys       1, 2         Person Off Descet Key       1, 2                                                                                                    |
| Cleaning       59         Feed Rollers       59         Forwarding Rollers       59         Media Sensor       59         Printer       59         Printhead       57         Printhead Nozzles       58         Touchscreen       59         Clutch, Replace       38         Conduit Chain, Printhead Wire Harness       49         Control Panel       1         Display       42         Feeder ON/OFF Key       3         Keys       1, 2         Power Off/Reset Key       3         Distare       1                                                                                                    |
| Cleaning       Feed Rollers       59         Forwarding Rollers       59         Media Sensor       59         Printer       59         Printhead       57         Printhead       57         Printhead Nozzles       58         Touchscreen       59         Clutch, Replace       38         Conduit Chain, Printhead Wire Harness       49         Control Panel       1         Display       42         Feeder ON/OFF Key       3         Keys       1, 2         Power Off/Reset Key       3         Printer       1         Ording Control Panel       1         Display       42         Feeder ON/OFF Key       3         Keys       1, 2         Power Off/Reset Key       3         Printer       1         Original Mark       2                                                                                                    |
| Cleaning       Feed Rollers       59         Forwarding Rollers       59         Media Sensor       59         Printer       59         Printhead       57         Printhead       57         Printhead Nozzles       58         Touchscreen       59         Clutch, Replace       38         Conduit Chain, Printhead Wire Harness       49         Control Panel       1         Display       42         Feeder ON/OFF Key       3         Keys       1, 2         Power Off/Reset Key       3         Printer       1         Quick Menu Key       3         Bergerya (Berlage)       42                                                                                                    |
| Cleaning         Feed Rollers       59         Forwarding Rollers       59         Media Sensor       59         Printer       59         Printhead       57         Printhead       57         Printhead Nozzles       58         Touchscreen       59         Clutch, Replace       38         Conduit Chain, Printhead Wire Harness       49         Control Panel       1         Display       42         Feeder ON/OFF Key       3         Keys       1, 2         Power Off/Reset Key       3         Printer       1         Quick Menu Key       3         Remove/Replace       42         Tenchement       1         Nozzles       1         Printer       1         Printer       1         Printer       1         Printer       1         Printer       1         Printer       1         Printer       1         Printer       1         Ouick Menu Key       3         Remove/Replace       42 |
| Cleaning         Feed Rollers       59         Forwarding Rollers       59         Media Sensor       59         Printer       59         Printhead       57         Printhead       57         Printhead Nozzles       58         Touchscreen       59         Clutch, Replace       38         Conduit Chain, Printhead Wire Harness       49         Control Panel       3         Display       42         Feeder ON/OFF Key       3         Keys       1, 2         Power Off/Reset Key       3         Printer       1         Quick Menu Key       3         Remove/Replace       42         Touchscreen       1, 2, 3         Touchscreen       1, 2, 3                                                                                                    |
| Cleaning         Feed Rollers       59         Forwarding Rollers       59         Media Sensor       59         Printer       59         Printhead       57         Printhead       57         Printhead Nozzles       58         Touchscreen       59         Clutch, Replace       38         Conduit Chain, Printhead Wire Harness       49         Control Panel       3         Display       42         Feeder ON/OFF Key       3         Keys       1, 2         Power Off/Reset Key       3         Printer       1         Quick Menu Key       3         Remove/Replace       42         Touchscreen       1, 2, 3         Transport ON/OFF Key       3         Communer       1         Order Screen       1, 2, 3         Transport ON/OFF Key       3                                                                                                    |
| Cleaning         Feed Rollers       59         Forwarding Rollers       59         Media Sensor       59         Printer       59         Printhead       57         Printhead       57         Printhead Nozzles       58         Touchscreen       59         Clutch, Replace       38         Conduit Chain, Printhead Wire Harness       49         Control Panel       3         Display       42         Feeder ON/OFF Key       3         Keys       1, 2         Power Off/Reset Key       3         Printer       1         Quick Menu Key       3         Remove/Replace       42         Touchscreen       1, 2, 3         Transport ON/OFF Key       3         Counter, Digital       40                                                                                                    |
| Cleaning         Feed Rollers       59         Forwarding Rollers       59         Media Sensor       59         Printer       59         Printhead       57         Printhead       57         Printhead Nozzles       58         Touchscreen       59         Clutch, Replace       38         Conduit Chain, Printhead Wire Harness       49         Control Panel       3         Display       42         Feeder ON/OFF Key       3         Keys       1, 2         Power Off/Reset Key       3         Printer       1         Quick Menu Key       3         Remove/Replace       42         Touchscreen       1, 2, 3         Transport ON/OFF Key       3         Counter, Digital       40         Cover, Top       1                                                                                                    |
| Cleaning         Feed Rollers       59         Forwarding Rollers       59         Media Sensor       59         Printer       59         Printhead       57         Printhead       57         Printhead Nozzles       58         Touchscreen       59         Clutch, Replace       38         Conduit Chain, Printhead Wire Harness       49         Control Panel       0         Display       42         Feeder ON/OFF Key       3         Keys       1, 2         Power Off/Reset Key       3         Printer       1         Quick Menu Key       3         Remove/Replace       42         Touchscreen       1, 2, 3         Transport ON/OFF Key       3         Counter, Digital       40         Cover, Top       1         D       Date and Time                                                                                                    |
| Cleaning         Feed Rollers       59         Forwarding Rollers       59         Prover and Sensor       59         Printer       59         Printhead       57         Printhead       57         Printhead Nozzles       58         Touchscreen       59         Clutch, Replace       38         Conduit Chain, Printhead Wire Harness       49         Control Panel       0         Display       42         Feeder ON/OFF Key       3         Keys       1, 2         Power Off/Reset Key       3         Printer       1         Quick Menu Key       3         Remove/Replace       42         Touchscreen       1, 2, 3         Transport ON/OFF Key       3         Counter, Digital       40         Cover, Top       1         D       1         Date and Time       18                                                                                                    |

|                                       | 10      |
|---------------------------------------|---------|
| Device Finding Tool Software, Install | 12      |
| Diagnostics                           | 17      |
| Digital Counter                       | 40      |
| Disassembly/Assembly                  |         |
| Service Procedures                    | 34      |
| Side Guides                           | 33      |
| Display                               |         |
| Cleaning                              | 59      |
| Control Panel                         | 42      |
| Printer                               | 1, 2, 3 |
| Troubleshooting                       | 5       |
| Disposal, Inkjet Cartridges           | 57      |
| Drive Belt Tension Adjustment         | 24      |
| Е                                     |         |
| Encoder                               |         |
| Belt Adjustment                       | 25      |
| Drive Belt                            | 42      |
| Drive Belt. Inner                     |         |
| Replace                               |         |
| Ethernet Port                         | 2       |
| Exit Guides                           |         |
| Location                              | 1       |
| F                                     | 1       |
| Feed Ballers                          |         |
| Cleaning                              | 59      |
| Penlace                               |         |
| Feeder ON/OFE Key                     |         |
| Filter Dower Supply                   |         |
| Firmwara Undates                      | 12      |
| Formarding Pollors                    | 12      |
| Cleaning                              | 50      |
| Deplace                               |         |
| Front Food Dollar, Domlooo            | 40      |
| From Feed Koller, Replace             | 40      |
| ruse                                  | 2       |
|                                       |         |
| Guides                                | 1       |
| Exit                                  | 1       |
| Rear Media                            | 1, 2    |
| Side MediaI                           | , 2, 33 |
|                                       |         |
| I/O PC Board                          | 36      |
| Indicator Light, Power                | 1, 2    |
| Ink Estimator                         | 16      |
| Ink Status                            | 16      |
| Inkjet Cartridges                     |         |
| Disposal                              | 57      |
| Maintenance                           | 56      |
| Remove/Replace                        | 33      |
| Replace                               | 56      |
| Storage                               | 57      |
| Install                               |         |
| Device Finding Tool Software          | 12      |
|                                       |         |

| J                               |
|---------------------------------|
| Jams, Printer58                 |
| К                               |
| Keys, Control Panel1, 2         |
| L                               |
| Locking Lever, Separator2       |
| M                               |
| Main PC Board                   |
| Main Power Switch               |
| Maintenance                     |
| Cleaning                        |
| Inkiet Cartridges               |
| Printhead                       |
| Sheet Separators                |
| Media Sensor                    |
| Adjustment 29                   |
| Cleaning 59                     |
| Location 1                      |
| Remove/Replace 44               |
| Media Thickness Adjustment 1 2  |
| Messages Touchscreen 11         |
| Motor. Drive 39                 |
| N                               |
| Network Settings 17             |
| Nozzles Printhead 58            |
| P                               |
| PC Boards                       |
| Control Panel 42                |
| I/O 36.43                       |
| Main 36.43                      |
| Printhead Carriage 48           |
| Power Indicator Light           |
| Power Off/Reset Key 3           |
| Power Receptacle                |
| Power Supply. 41                |
| Power Supply Filter             |
| Print Speed Adjustment          |
| Print Units.                    |
| Printer                         |
| 220V Transformer 55             |
| Adjustments 24                  |
| Carriage Assembly Adjustment 30 |
| Cleaning                        |
| Clutch                          |
| Control Panel 1. 2. 42          |
| Digital Counter                 |
| Disassembly/Assembly            |
| Drive Belt Tension Adjustment   |
| Drive Motor                     |
| Encoder Belt Tension Adjustment |
| Ethernet Port                   |
| Filter, Power Supply44          |
| Firmware Updates                |
| Fuse2                           |
| I/O PC Board                    |
| Jams                            |
|                                 |

| Main PC Board                                                                                                    |
|----------------------------------------------------------------------------------------------------|
| Main Power Switch2                                                                                                    |
| Maintenance56                                                                                                    |
| Media Sensor1, 44                                                                                                    |
| Media Side Guides1, 2                                                                                                    |
| Media Thickness Adjustment                                                                                                    |
| Motor Drive Belt                                                                                                    |
| Network Settings 17                                                                                                    |
| Power Indicator 1 2                                                                                                    |
| Power Recentacle 2                                                                                                    |
| Power Supply /1                                                                                                    |
| Printhood Assembly                                                                                                    |
| Printineau Asseniory                                                                                                    |
| Real Media Guide                                                                                                    |
| Rear Media Support                                                                                                    |
| Service Features                                                                                                    |
| Service Menu20                                                                                                    |
| Service Procedures                                                                                                    |
| Sheet Separators2, 58                                                                                                    |
| Side Covers                                                                                                    |
| Speed Control41                                                                                                    |
| Speed Set-up22, 27                                                                                                    |
| Time Server18                                                                                                    |
| Time Server Setup23                                                                                                    |
| Tools                                                                                                    |
| Top Cover1                                                                                                    |
| Transport Assembly                                                                                                    |
| Troubleshooting 4                                                                                                    |
| USB Port 2                                                                                                    |
| Wi Fi Port 2                                                                                                    |
| Wi Fi Set up                                                                                                    |
| Winslage Status                                                                                                    |
| Wireless Status                                                                                                    |
| wiring Diagram                                                                                                    |
| Printhead                                                                                                    |
| Assemblies47                                                                                                    |
| Assembly1                                                                                                    |
| Carriage Assembly51                                                                                                    |
| Cleaning57                                                                                                    |
| Conduit Chain49                                                                                                    |
| Lift Assembly51                                                                                                    |
| Purging Nozzles                                                                                                    |
| Wire Harness                                                                                                    |
| Printing, Troubleshooting                                                                                                    |
| Pull-Out Roller, Replace                                                                                                    |
| Purging Nozzles                                                                                                    |
| 0                                                                                                    |
| Ouick Menu Key                                                                                                    |
| R                                                                                                    |
| Read and Print Touchscreen 10                                                                                                    |
| Rear Cover 37                                                                                                    |
| Rear Feed Roller Replace                                                                                                    |
| Kear i eeu Konei, Kepiaee                                                                                                    |
| Roar Modia Cuido                                                                                                    |
| Rear Media Guide                                                                                                    |
| Rear Media Guide<br>Location                                                                                                    |
| Rear Media Guide<br>Location                                                                                                    |
| Rear Media Guide<br>Location                                                                                                    |
| Rear Media Guide         Location         1, 2         Rear Media Support         1, 2         Remove/Replace         Center Plate         37         Click of the set |

| Control Panel               | 42     |
|-----------------------------|--------|
| Digital Counter             | 40     |
| Drive Motor                 |        |
| Encoder                     | 42     |
| Encoder Drive Belt          | 42     |
| Encoder Drive Belt, Inner   | 54     |
| Front Feed Roller           | 46     |
| I/O PC Board                | 43     |
| Inkjet Cartridges           | 33, 56 |
| Jams, Media                 | 58     |
| Long Media Feed Roller      | 45     |
| Main PC Board               | 43     |
| Media Sensor                | 44     |
| Motor Drive Belt            |        |
| Non-Operator Side Covers    | 35     |
| Power Supply                | 41     |
| Power Supply Filter         | 44     |
| Printhead Assemblies        | 47     |
| Printhead Carriage Assembly | 51     |
| Printhead Lift Assembly     | 51     |
| Printhead Wire Harness      | 49     |
| Pull-Out Roller             | 46     |
| Rear Cover                  |        |
| Rear Feed Roller            | 46     |
| Separator Assembly          | 51     |
| Sheet Separators            | 33, 58 |
| Side Covers, Operator       |        |
| Side Guide                  | 33     |
| Side Guide Support          | 51     |
| Speed Control               | 41     |
| Transformer, 220V           | 55     |
| Transport Assembly          | 53     |
| Transport Belts             | 54     |
| Rollers                     |        |
| Cleaning                    | 59     |
| Remove/Replace              | 45, 46 |
| S                           |        |
| Sensor                      |        |
| Cleaning                    | 59     |
| Media                       | 29, 44 |
| Separator Assembly          |        |
| Separator Locking Lever     | 2      |
| Service Menu                |        |
| Brightness (Touchscreen)    | 21     |
| Encoder Resolution          | 22     |
| Feeder Empty Timeout        | 20     |
| Metric (Touchscreen)        | 22     |
| Minutes (Touchscreen)       | 22     |
| Paper Error Length          | 20     |
| Ports Enabled (Touchscreen) | 21     |
| Select Printer              | 23     |
| Sleep Timeout               | 20, 21 |
| Speed Set-up                |        |
| Transport Timeout           | 20     |
| Set-Up                      |        |
| Date and Time               | 23     |
|                             |        |

| Network                       | 17      |
|-------------------------------|---------|
| Printer Speed                 | 22, 27  |
| Wi-Fi                         | 18      |
| Sheet Separators              | 2       |
| Maintenance                   | 58      |
| Remove/Replace                | 33      |
| Side Covers                   |         |
| Non-Operator                  | 35      |
| Operator                      | 34      |
| Side Guides                   |         |
| Media                         | 1, 2    |
| Remove/Replace                | 33      |
| Support                       | 51      |
| Software, Device Finding Tool | 12      |
| Speed Control                 | 41      |
| Storage, Inkjet Cartridges    | 57      |
| Support, Rear Media           | 2       |
| Switch, Main Power            | 2       |
| Т                             |         |
| Thickness Adjustment, Media   | 1, 2    |
| Tools, Printer                | 15      |
| Top Cover                     | 1       |
| Touchscreen                   |         |
| Calibration                   | 19      |
| Cleaning                      | 59      |
| Control Panel                 | 1, 2, 3 |
| Diagnostics                   | 17      |
| Ink Estimator                 | 16      |
| Ink Status                    | 16      |
| Messages                      | 11      |
| Printer Tools                 | 15      |
| Read and Print                | 19      |
| Transformer, 220V             | 55      |
| Transport Assembly            | 53      |
| Transport Belts               | 54      |
| Transport ON/OFF Key          | 3       |
| Troubleshooting               | 4       |
| Feeding                       | 6       |
| Incorrect Print Content       | 10      |
| Interface Communication       | 4       |
| Power Problems                | 4       |
| Print Placement               | 9       |
| Printing                      | 8       |
| Software                      | 10      |
| Touchscreen Display           | 5       |
| Touchscreen Messages          | 11      |
| U                             |         |
| Update, Firmware              | 12      |
| USB Port                      | 2       |
| V                             |         |
| Voltage Adjustment, Output    | 26      |
| W                             |         |
| Wi-Fi                         |         |
| Port                          | 2       |
| Set-Up                        | 18      |
| Wireless Status               | 17      |
|                               |         |

Wiring Diagram, Printer.....60